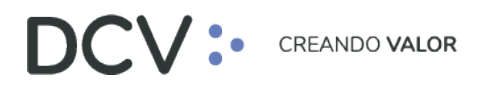

# Guía de conexión y operación con Token RSA para Servicio BRAA

Octubre 2024

Av. Apoquindo 4001, Piso 12, Las Condes, Santiago, Chile.
Tel.: (56 2) 2393 9001
www.dcv.cl

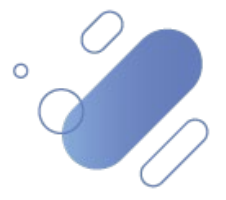

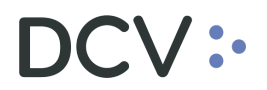

### Tabla de contenidos

| INT | RODUCCIÓN                     | 3  |
|-----|-------------------------------|----|
| 1.  | AUTENTICACIÓN DEL USUARIO     | 3  |
| 2.  | ENDOSO DE BR PARA CESIÓN      | 5  |
| 3.  | ENDOSO DE BR PARA TRANSACCIÓN | 7  |
| 4.  | CESIÓN DE BONO                | 9  |
| 5.  | RESCILIACIÓN DE BONO1         | 13 |
| 6.  | REVERSA DE LA TRANSACCIÓN     | 16 |

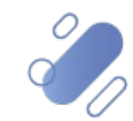

### Introducción

En este documento se muestran las funcionalidades del Servicio BRAA, con sus respectivas pantallas, donde se implementó el segundo factor de autenticación, Token RSA:

- Autenticación del usuario a sistema
- Endoso de BR para cesión
- Endoso de BR para transacción
- Cesión de bono
- Resciliación de bono
- Reversa de la transacción

#### 1. Autenticación del usuario

El sistema BRAA solicitará las credenciales del usuario (Código, contraseña, empresa y código token), para conectarse por primera vez, a las funcionalidades de BRAA dentro del menú temático, las cuales son:

- Trámites Pendientes
- Cesión de Bonos
- Transacción de Bono

| Sitio Depositante                                                                                                    | MENU CONTEXTUAL                                                                                                    |
|----------------------------------------------------------------------------------------------------|----------------------------------------------------------------------------------------------------|
| Sitio desarrollado para Administradoras de Fondos de Pensiones suscriptoras del Contrato de Depósito, que permite acceder a los registros<br>de Bonos de Reconocimientos de sus afiliados mantenidos en depósito, a través de los servicios de Cuentas de Inventario. | Custodia de<br>Bonos de<br>Reconocimiento /<br>Sitio Depositante                                                                                                    |
|                                                                                                    | Menú Temático                                                                                                    |
|                                                                                                    | <ul> <li>Consultas:         <ul> <li>Títulos</li> <li>Afiliados</li> <li>Trámites</li> <li>Tránsacciones</li> </ul> </li> <li>Transacciones</li> <li>Transacciones</li> <li>Informes:         <ul> <li>Administrador de Casillas</li> <li>Operaciones:</li> <li>Cesión de Bonos</li> <li>Transacción de Bonos</li> <li>Transacción de Bonos</li> </ul> </li> </ul> |

Una vez que el usuario, selecciona alguna de las tres funcionalidades del menú anterior, éste debe autenticarse utilizando las credenciales del sistema, es decir, en el campo "Código", el usuario debe ingresar su RUT <u>sin puntos, sin guion y con dígito verificador</u> e ingresar su contraseña.

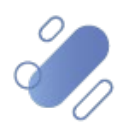

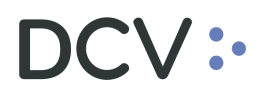

|   |                      | 1                                           | ? |
|---|----------------------|---------------------------------------------|---|
|   | Código<br>Contraseña | 152475640                                   |   |
|   |                      | → ingresar → servicios<br>⇔ Olvidé mi Clave |   |
|   |                      |                                             |   |
| - |                      |                                             |   |
|   |                      |                                             |   |

Luego debe presionar el botón "Ingresar" de la pantalla anterior, con lo cual se despliegan los campos "Empresa" y "Código token".

En el campo "Empresa" se debe seleccionar la entidad correspondiente y en el campo "Código Token" debe ingresar el Token RSA que el usuario utiliza para conectarse a la Plataforma DCV Evolución (DCVe).

**Nota:** si el usuario requiere visualizar la clave ingresada puede presionar el ícono de vista.

| Código       | 152475640                |            |
|--------------|--------------------------|------------|
| Empresa      | Bice Vida Compania De Se | eguros S.A |
| Código Token |                          | Ś          |

Una vez que el usuario accede al sistema, podrá visualizar la pantalla de la funcionalidad que previamente había seleccionado en el menú temático.

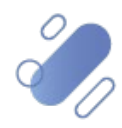

### 2. Endoso de BR para cesión

El usuario debe seleccionar el BR que requiere endosar para cesión.

| \fp<br>\lej                                     | Cuprum<br>andra Benav | S.A.       | Fuentes       |                  |                  |                    | Bonos o             | le Recor<br>Ces     | nocimiento<br>sión de Bo   | Afiliados Activos<br>onos |
|-------------------------------------------------|-----------------------|------------|---------------|------------------|------------------|--------------------|---------------------|---------------------|----------------------------|---------------------------|
| Nues                                            | tra una lista co      | on los l   | BR seleccions | dos , s egún el  | filtro aplicado. |                    |                     |                     |                            |                           |
| DPERACIONES DE CESIÓN DE BONOS - FILTRO VIGENTE |                       |            |               |                  |                  |                    |                     |                     |                            |                           |
| RL                                              | IT del Afiliad        | 0:         |               |                  |                  |                    | Estado              | de Cesión           | Cualquiera                 |                           |
| Fe                                              | cha Inicio de         | e Trán     | nite: De      | es de: 14/       | 06/2024 Hast     | ta: 28/08/2        | 024                 |                     |                            |                           |
| OPE                                             | RACIONE               | S DE       | CESIÓN        | DE BONOS         | - RESULTA        | DO DE LA           | BÚSQUED/            | A                   |                            |                           |
|                                                 | RUT<br>Afiliado       | Tipo<br>BR | Nº Bono       | Monto<br>Nominal | N° Registro      | Código<br>Bursátil | Apellido<br>Paterno | Apellido<br>Materno | Nombre                     | Estado                    |
| ۲                                               | 8.379.867-K           | 27         | 9674502-8     | 11.899,0000      | BR 007329067     | BR01041026         | CONCHA              | VERGARA             | SAMUEL<br>EXEQUIEL         | FENDIENTE ENDOSO          |
| 0                                               | 8.545.876-0           | 27         | 9347389-2     | 10.466,0000      | BR 00980 1995    | BR41230226         | CONTRERAS           | MONGA DA            | ENZO<br>ARMANDO            | PENDIENTE NGRESO DA TO    |
| 0                                               | 8.678.011-9           | 27         | 9759549-6     | 26.573,0000      | BR 010273781     | BR53051225         | CORTES              | CASTRO              | MERQUECIDET<br>DEL CARM    | PENDIENTE NGRESO DA TO    |
| 0                                               | 8.677.007-5           | 27         | 1070718-8     | 78.054,0000      | BR 009192549     | BR51090526         | D'ARDA LLON         | PACI                | PATRICIO<br>MARCO<br>ANTON | PENDIENTE NGRESO DA TO    |
| 0                                               | 8.238.375-0           | 27         | 9676485-5     | 1.645,0000       | BR 010254493     | BR91180728         | DIAZ                | HIDALGO             | ISIDRO DELFIN              | PENDIENTE NGRESO DA TO    |
| 0                                               | 9.533.078-9           | 27         | 9702107-4     | 32.360,0000      | BR 009780769     | BRA 3250 228       | BUGUENO             | LICUIME             | JUAN<br>ANTONIO            | TERMINADO Y ACEPTADO      |
| 0                                               | 8.976.422-K           | 27         | 9415518-5     | 17.868,0000      | BR 010228123     | BR61020229         | CABELLO             | RIVERA              | PA TRICIO<br>DANILO        | TERMINADO Y ACEPTADO      |
| 0                                               | 8.186.716-K           | 27         | 9377471-K     | 15.154,00        | BR 008582459     | BR54070428         | CARRERA             | TRMINO              | JUAN<br>ALBERTO            | FENDIENTE ENDOSO          |
| 0                                               | 8.022.702-7           | 27         | 9395711-3     | 91.642,0000      | BR 010189462     | BRB2010228         | CASTILLO            | CASTILLO            | OSCAR JAIME                | FENDIENTE INFORME         |
| 0                                               | 8.662.692-6           | 27         | 9264960-1     | 14.580,0000      | BR 010251362     | BR41151125         | CELIS               | BERNALES            |                            | FENDIENTE INFORME         |

Al presionar el botón "Endosar BR" en la pantalla anterior, se despliega la siguiente pantalla con los datos de la operación, donde se visualiza un nuevo campo llamado "Código token".

| CV<br>p Cuprum S.A.<br>gjandra Benavente Fuentes        | 25/09/2024 12:12:37<br>Bonos de Reconocimiento Afiliados Activos<br>Cesión de Bonos |   |
|---------------------------------------------------------|-------------------------------------------------------------------------------------|---|
| Permite efectuar el endoso del BR en trámite de Cesión. |                                                                                     | ? |
| OPERACIONES DE CESIÓN DE BONOS - FILTRO VIGENTE         |                                                                                     |   |
| Información del Afiliado:                               |                                                                                     |   |
| RUT:                                                    | 8.379.867-K                                                                         |   |
| Nombre:                                                 | SAMUEL EXEQUIEL CONCHA VERGARA                                                      |   |
| Fecha de Nacimiento:                                    | 04/10/1981                                                                          |   |
| Información del Bono:                                   |                                                                                     |   |
| Tipo de Bono:                                           | 27                                                                                  |   |
| N° del Bono:                                            | 9674502-8                                                                           |   |
| Monto Nominal:                                          | 11.899,0000                                                                         |   |
| N° de Registro:                                         | BR 007329067                                                                        |   |
| Código Bursátil:                                        | BR0 10 41 026                                                                       |   |
| Fecha de Vencimiento:                                   | 04/10/2028                                                                          |   |
| Información de la Compañía de Seguros:                  |                                                                                     |   |
| RUT:                                                    | 96.573.600-K                                                                        |   |
| Razón Social:                                           | BCI SEGUROS VIDA S.A.                                                               |   |
| Información de la Cesión:                               |                                                                                     |   |
| TIR de Endoso:                                          | 10,00                                                                               |   |
| Valor Compra (UF):                                      | 10,00                                                                               |   |
| Valor Compra (% Valor Par):                             | 10,00                                                                               |   |
| Fecha de Cesión del BR:                                 |                                                                                     |   |
| Información del Estado del Trámite:                     |                                                                                     |   |
| Estado del Trámite:                                     | PENDIENTE BNDOSO                                                                    |   |
| Fecha Estado Trámite:                                   | 29/07/2024                                                                          |   |
|                                                         |                                                                                     |   |
| Código token:                                           | <i>w</i>                                                                            |   |
| obdigo tokon.                                           |                                                                                     |   |

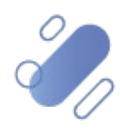

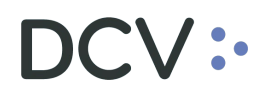

En el campo "Código token", el usuario debe ingresar el Token RSA que utiliza para conectarse a DCVe y presionar el botón "Endosar BR".

**Nota:** si el usuario requiere visualizar la clave ingresada puede presionar el ícono de vista.

Una vez que el usuario ha ingresado el segundo factor de autenticación, Token RSA, se visualizará en la pantalla una glosa indicando que "El Bono ha sido endosado exitosamente".

| 25/09/2024 12:13:40<br>Bonos de Reconocimiento Afiliados Activos<br>Cesión de Bonos<br>8.379.867-K<br>SAMUEL EXEQUIEL CONCHA VERGARA |
|----------------------------------------------------------------------------------------------------|
| Bonos de Reconocimiento Afiliados Activos<br>Cesión de Bonos<br>:<br>8.379.867-K<br>SAMUEL EXEQUIEL CONCHA VERGARA                   |
| 8.379.867-K<br>SAMUEL EXEQUIEL CONCHA VERGARA                                                                                        |
| 8.379.867-K<br>SAMUEL EXEQUIEL CONCHA VERGARA                                                                                        |
| 8.379.867-K<br>SAMUEL EXEQUIEL CONCHA VERGARA                                                                                        |
| 8.379.867-K<br>SAMUEL EXEQUIEL CONCHA VERGARA                                                                                        |
| SAMUEL EXEQUIEL CONCHA VERGARA                                                                                                    |
|                                                                                                    |
| 04/10/1961                                                                                                    |
|                                                                                                    |
| 27                                                                                                    |
| 9674502-8                                                                                                    |
| 11.899,0000                                                                                                    |
| BR 007329067                                                                                                    |
| BR01041026                                                                                                    |
| 04/10/2026                                                                                                    |
|                                                                                                    |
| 96.573.600-K                                                                                                    |
| BCI SEGUROS VIDA S.A.                                                                                                    |
|                                                                                                    |
| 10,00                                                                                                    |
| 10,00                                                                                                    |
| 10,00                                                                                                    |
|                                                                                                    |
|                                                                                                    |
| FENDENTE CONFIRMACIÓN                                                                                                    |
| 25/09/2024                                                                                                    |
|                                                                                                    |

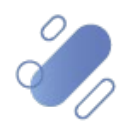

### 3. Endoso de BR para transacción

El usuario debe seleccionar el BR que requiere endosar para transacción.

| DC                                                                                                    | v                                                                                                    |            |           |                  |               | 25,                | /09/2024 1          | 1:31:13            |                    |                          |   |
|----------------------------------------------------------------------------------------------------|----------------------------------------------------------------------------------------------------|------------|-----------|------------------|---------------|--------------------|---------------------|--------------------|--------------------|--------------------------|---|
| <b>Afp</b><br>Aleja                                                                                               | Afp Cuprum S.A.         Bonos de Reconocimiento Afiliados Activos           Alejandra Benavente Fuentes         Transacción de Bonos |            |           |                  |               |                    |                     |                    |                    |                          |   |
| Mues                                                                                                    | Muestra una lista con los BR seleccionados, según el fitro aplicado. ?                                                               |            |           |                  |               |                    |                     |                    | 2                  |                          |   |
| OPE                                                                                                    | RACIONES                                                                                                    | S DE       | TRANSAC   | CIÓN DE B        | ONOS - FIL    | TRO VIGEI          | NTE                 |                    |                    |                          |   |
| RU                                                                                                    | T del Afiliado                                                                                                    | 0:         |           |                  |               |                    | Estad<br>Trans      | lo de<br>acción:   | Cualquie           | era                      |   |
| Fee                                                                                                    | cha Inicio de                                                                                                    | Trám       | ite: De   | sde: 28/07       | 7/2024 Hasta: | 28/08/202          | 24                  |                    |                    |                          |   |
|                                                                                                    |                                                                                                    |            |           |                  |               |                    |                     |                    |                    |                          |   |
| OPE                                                                                                    | RACIONES                                                                                                    | S DE       | TRANSAC   | CIÓN DE B        | ONOS - RES    | ULTADO E           | DE LA BÚ            | SQUEDA             |                    |                          |   |
|                                                                                                    | RUT<br>Afiliado                                                                                                    | Tipo<br>BR | N° Bono   | Monto<br>Nominal | N° Registro   | Código<br>Bursátil | Apellido<br>Paterno | Apellido<br>Matemo | Nombre             | Estado                   |   |
| ۲                                                                                                    | 8.702.564-0                                                                                                    | 27         | 9474018-5 | 49.934,0000      | BR 010233682  | BR81121225         | ESCOBAR             | A RRIA GA DA       | JOSE<br>MIGUEL     | PENDIENTE ENDOSO         |   |
| 0                                                                                                    | 8.197.790-9                                                                                                    | 27         | 9719238-3 | 107.020,0000     | BR 009919619  | BR87140926         | ESFEJO              | MIRA NDA           | ALFREDO<br>ANTONIO | PENDIENTE INGRESO DA TOS | ; |
| 0                                                                                                    | 8.306.334-3                                                                                                    | 27         | 9473039-2 | 7.624,0000       | BR 000714631  | BR81300626         | ESPINOZ A           | IBACA CHE          | MIGUEL<br>ANGEL    | PENDIENTE INGRESO DA TOS | ; |
| Detalle   Ingresar Datos   Modificar Datos   Informe BR en Transacción Endosar BR   Cancelar Transacción   Volver |                                                                                                    |            |           |                  |               |                    |                     |                    |                    |                          |   |
| BRAA                                                                                                    | TRA_LIS                                                                                                    |            |           |                  |               |                    |                     |                    |                    |                          |   |
|                                                                                                    | Menú   Servicios   Cerrar Sesión   Ayuda                                                                                             |            |           |                  |               |                    |                     |                    |                    |                          |   |

Al presionar el botón "Endosar BR" en la pantalla anterior, se despliega la siguiente pantalla con los datos de la operación, donde se visualiza un nuevo campo llamado "Código token".

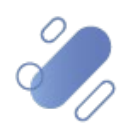

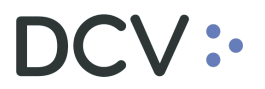

| Permite efectuar el endoso del BRen tramite de Transacobn.<br>DPERACIONES DE TRANSACCIÓN DE BONOS - FILTRO<br>Información del Afiliado:<br>RUT:<br>Nombro: | VIGENTE                           |
|----------------------------------------------------------------------------------------------------|-----------------------------------|
| DPERACIONES DE TRANSACCION DE BONOS - FILTRO<br>Información del Afiliado:<br>RUT:<br>Nombro:                                                               | VIGENTE                           |
| RUT:                                                                                                    |                                   |
| Nontre                                                                                                    | 8 702 564-0                       |
|                                                                                                    |                                   |
| Ecolo de Nacimiento:                                                                                                    | 121121050                         |
| Información del Bono:                                                                                                    | 12/12/1960                        |
| Tipo de Bono:                                                                                                    | 27                                |
| N° del Bono:                                                                                                    | 9474018-5                         |
| Monto Nominal:                                                                                                    | 49.934.0000                       |
| N° de Registro:                                                                                                    | BR 010233682                      |
| Código Burs átil:                                                                                                    | B F81121225                       |
| Eacha de Vencimiento:                                                                                                    | 12/12/2025                        |
| Información del Corredor de Bolsa :                                                                                                    |                                   |
| RUT:                                                                                                    | 96.571.220-8                      |
| Razón Social:                                                                                                    | BANCHILE CORREDORES DE BOLSA S.A. |
| Información de la Inscripción en Bolsa:                                                                                                    |                                   |
| Bolsa de Valores:                                                                                                    | BOLSA DE COMERCIO DE SANTIA GO    |
| TIR de Inscripción en Bolsa:                                                                                                    | 1,00                              |
| Precio Ins cripción (\$):                                                                                                    | 11                                |
| Precio Ins oripción (UF):                                                                                                    | 1,00                              |
| Precio Ins oripción (% Valor Par):                                                                                                    | 1,00                              |
| Fecha Ins oripción:                                                                                                    | 30/07/2024                        |
| Precio Ins oripción Transacción (\$):                                                                                                    | 1                                 |
| Precio Ins cripción Transacción (UF):                                                                                                    | 1,00                              |
| Precio Mínimo Requisito Inscripción (\$):                                                                                                    | 1                                 |
| Precio Mínimo Requisito Inscripción (UF):                                                                                                    | 1,00                              |
| Precio Mínimo Requisito Inscripción (% Valor Par):                                                                                                    | 1,00                              |
| Precio Mínimo Afiliado Inscripción (\$):                                                                                                    | 1                                 |
| Precio Mínimo Afiliado Inscripción (UF):                                                                                                    | 1,00                              |
| TIR Última Oferta (%):                                                                                                    | 1,00                              |
| TIR Primera Oferta (%):                                                                                                    | 1.00                              |
| Precio Mínimo Reguis ito (S):                                                                                                    | 1                                 |
| Precio Mínimo Requisito (UE):                                                                                                    | 1.00                              |
| Precio Mínimo Requisito (% Valor Par):                                                                                                    | 1.00                              |
| Precio Mínimo Venta Primera Inscripción (S):                                                                                                    | 1                                 |
| Precio Mínimo Venta Primera Inscripción (UE):                                                                                                    | 1.00                              |
| Precio Mínimo Venta Primera Inscripción (% Valor Port                                                                                                    | 1.00                              |
| Indicador de Opción de Endre o                                                                                                    | 1: Con Onción de Endoso           |
| Información de la Transacción:                                                                                                    |                                   |
| TIR:                                                                                                    | 1,00                              |
| Monto del Pago (\$):                                                                                                    | 1                                 |
| Monto del Pago (UF):                                                                                                    | 1,00                              |
| Monto del Pago (% Valor Par):                                                                                                    | 1,00                              |
| Fecha de Pago:                                                                                                    | 30/07/2024                        |
| Información del Estado del Trámite :                                                                                                    |                                   |
| Estado del Trámite:                                                                                                    | PENDENTE ENDOS O                  |
| Fecha Estado Trámite:                                                                                                    | 30/07/2024                        |
| Código tok en:                                                                                                    |                                   |

En el campo "Código token" de la pantalla anterior, el usuario debe ingresar el Token RSA que utiliza para conectarse a DCVe y presionar el botón "Endosar BR"

**Nota:** si el usuario requiere visualizar la clave ingresada puede presionar el ícono de vista.

Una vez que el usuario ha ingresado el segundo factor de autenticación, Token RSA, se visualizará en la pantalla una glosa indicando que "El Bono ha sido endosado exitosamente".

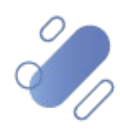

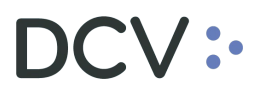

| Razón Social:                                          | BANCHILE CORREDORES DE BOLSA S.A. |    |
|--------------------------------------------------------|-----------------------------------|----|
| Información de la Inscripción en Bolsa:                |                                   |    |
| Bolsa de Valores:                                      | BOLSA DE COMERCIO DE SANTIA GO    |    |
| TIR de Inscripción en Bolsa:                           | 1,00                              |    |
| Precio Inscripción (\$):                               | 11                                |    |
| Precio Inscripción (UF):                               | 1,00                              |    |
| Precio Inscripción (% Valor Par):                      | 1,00                              |    |
| Fecha Inscripción:                                     | 30/07/2024                        |    |
| Precio Inscripción Transacción (\$):                   | 1                                 |    |
| Precio Inscripción Transacción (UF):                   | 1,00                              |    |
| Precio Mínimo Requisito Inscripción (\$):              | 1                                 |    |
| Precio Mínimo Requisito Inscripción (UF):              | 1,00                              |    |
| Precio Mínimo Requisito Inscripción (% Valor Par):     | 1,00                              |    |
| Precio Mínimo Afiliado Inscripción (\$):               | 1                                 |    |
| Precio Mínimo Afiliado Inscripción (UF):               | 1,00                              |    |
| TIR Última Oferta (%):                                 | 1,00                              |    |
| TIR Primera Oferta (%):                                | 1,00                              |    |
| Precio Mínimo Requisito (\$):                          | 1                                 |    |
| Precio Mínimo Requisito (UF):                          | 1,00                              |    |
| Precio Mínimo Requisito (% Valor Par):                 | 1,00                              |    |
| Precio Mínimo V enta Primera Inscripción (\$):         | 1                                 |    |
| Precio Mínimo V enta Primera Inscripción (UF):         | 1,00                              |    |
| Precio Mínimo Venta Primera Inscripción (% Valor Par): | 1,00                              |    |
| Indicador de Opción de Endoso:                         | 1: Con Opción de Endoso           |    |
| Información de la Transacción:                         |                                   | 43 |
| TIR:                                                   | 1,00                              |    |
| Monto del Pago (\$):                                   | 1                                 |    |
| Monto del Pago (UF):                                   | 1,00                              |    |
| Monto del Pago (% Valor Par):                          | 1,00                              |    |
| Fecha de Pago:                                         | 30/07/2024                        |    |
| Información del Estado del Trámite:                    |                                   |    |
| Estado del framite:                                    | HNALZADO                          |    |
| Fecha Estado Tramite:                                  | 25/09/2024                        |    |
| OPERACIONES DE TRANSACCIÓN DE BONOS - INFORM           | IACIÓN DEL SISTEMA                |    |
| El Bono ha sido endosado exitosamente.                 |                                   |    |
| IC.                                                    | ontnuari                          |    |
| 2214 721 512                                           |                                   |    |
| BKAA_I NA_END<br>I Menú i Servicios                    | s i Cerrar Sesión i Avuda i       |    |
| Inche Joennoo                                          |                                   |    |

### 4. Cesión de bono

El usuario debe seleccionar el BR que requiere efectuar la cesión.

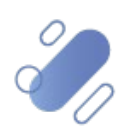

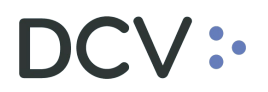

| DC                                                                     | v                                        |                      |                                 |                   |               | 23/09/2024 16:17:43 |         |               |                    |                                 |   |
|------------------------------------------------------------------------|------------------------------------------|----------------------|---------------------------------|-------------------|---------------|---------------------|---------|---------------|--------------------|---------------------------------|---|
| <b>Bic</b><br>Aleja                                                    | <b>e Vida Co</b><br>andra Benav          | <b>mpa</b><br>ente F | nia De Se<br><sup>Tuentes</sup> | eguros S.         | Α.            |                     | Bonos   | de Reco<br>Ce | nocimie<br>sión de | ento Afiliados Activos<br>Bonos |   |
| Mues                                                                   | tra una lista co                         | n los B              | R seleccionad                   | los, según el fil | tro aplicado. |                     |         |               |                    |                                 | 2 |
| OPE                                                                    | RACIONES                                 | 5 DE                 | CESIÓN D                        | E BONOS           | - FILTRO VI   | GENTE               |         |               |                    |                                 |   |
| RU                                                                     | T del Afiliado                           | 0:                   |                                 |                   |               |                     | Estad   | o de Cesió    | n: Pendi           | ENTE CONFIRMA CIÓN              |   |
| Fee                                                                    | cha Inicio de                            | Trám                 | ite: Des                        | sde: 14/0         | 6/2024 Hasta: | 28/08/202           | 4       |               |                    |                                 |   |
| OPE                                                                    | RACIONES                                 | DE                   | CESIOND                         | E BONOS           | - RESULTAD    |                     | USQUED  | Anollido      |                    |                                 |   |
|                                                                        | Afiliado                                 | BR                   | N° Bono                         | Nominal           | N° Registro   | Bursátil            | Paterno | Materno       | Nombre             | Estado                          |   |
| 0                                                                      | 8.737.865-9                              | BR                   | 9349179-3                       | 38.824,0000       | BR 010269164  | BR01010325          | CANCINO | NERA          | ADAN<br>ALFONSO    | PENDIENTE CONFIRMACIÓN          |   |
| Detaile Confirmar Cesión   Cancelar Cesión   Rescillar Cesión   Volver |                                          |                      |                                 |                   |               |                     |         |               |                    |                                 |   |
| BRAA                                                                   | _CES_LIS                                 |                      |                                 |                   |               |                     |         |               |                    |                                 |   |
|                                                                        | Menú   Servicios   Cerrar Sesión   Ayuda |                      |                                 |                   |               |                     |         |               |                    |                                 |   |

Al presionar el botón "Confirmar Cesión" en la pantalla anterior, se despliega la siguiente pantalla con los datos de la operación, donde se debe seleccionar la cuenta destino.

| DCV                                                               | 23/09/2024 16:20:18                                          |
|-------------------------------------------------------------------|--------------------------------------------------------------|
| Bice Vida Compania De Seguros S.A.<br>Alejandra Benavente Fuentes | Bonos de Reconocimiento Afiliados Activos<br>Cesión de Bonos |
| Permite confirmar el trámite de cesión del BR                     | ?                                                            |
| OPERACIONES DE CESIÓN DE BONOS - FILTRO VIG                       | GENTE                                                        |
| Información del Afiliado:                                         |                                                              |
| RUT:                                                              | 8.737.865-9                                                  |
| Nombre:                                                           | ADAN ALFONSO CANCINO NERA                                    |
| Fecha de Nacimiento:                                              | 01/03/1960                                                   |
| Información del Bono:                                             |                                                              |
| Tipo de Bono:                                                     | BR                                                           |
| N° del Bono:                                                      | 9349179-3                                                    |
| Monto Nominal:                                                    | 38.824,0000                                                  |
| N° de Registro:                                                   | BR 010269164                                                 |
| Código Bursátil:                                                  | BR01010325                                                   |
| Fecha de Vencimiento:                                             | 01/03/2025                                                   |
| Información de la Administradora de Fondos de Pensio              | ones:                                                        |
| RUT:                                                              | 96.656.410-5                                                 |
| Razón Social:                                                     | BICE VIDA COMPANIA DE SEGUROS S.A.                           |
| Información de la Cesión:                                         |                                                              |
| TIR de Endoso:                                                    | 3,00                                                         |
| Valor Compra (UF):                                                | 3,00                                                         |
| Valor Compra (% Valor Par):                                       | 3,00                                                         |
| Fecha de Cesión del BR:                                           |                                                              |
| Información del Estado del Trámite:                               |                                                              |
| Estado del Trámite:                                               | PENDIENTE CONFIRMA CIÓN                                      |
| Fecha Estado Trámite:                                             | 12/07/2024                                                   |
| <b>OPERACIONES DE CESIÓN DE BONOS - SELECCION</b>                 | IAR CUENTA DE DESTINO DEL BONO                               |
| Cuenta:                                                           | Seleccionar                                                  |
| Confi                                                             | mar Cesión   Volver                                          |
| BRAA CES DETINGCTA                                                |                                                              |
| Menú   Serv                                                       | icios   Cerrar Sesión   Ayuda                                |

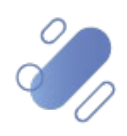

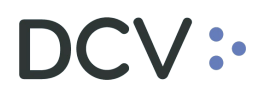

Seleccionada la cuenta de destino, se debe presionar el botón "Confirmar Cesión" en la siguiente pantalla:

| DOV                                                      | 23/00/2024 16-20-19                           |
|----------------------------------------------------------|-----------------------------------------------|
| DCV<br>Bios Vido Componio Do Soguroo S A                 | Penee de Pesene simiente Afiliados Activos    |
| Alejandra Benavente Fuentes                              | Cesión de Bonos                               |
| Permite confirmar el trámite de cesión del BR            | ?                                             |
| OPERACIONES DE CESIÓN DE BONOS - FILTRO VIGENTE          | -                                             |
| Información del Afiliado:                                |                                               |
| RUT:                                                     | 8.737.865-9                                   |
| Nombre:                                                  | ADAN ALFONSO CANONO NERA                      |
| Fecha de Nacimiento:                                     | 01/03/1960                                    |
| Información del Bono:                                    |                                               |
| Tipo de Bono:                                            | BR                                            |
| N° del Bono:                                             | 9349179-3                                     |
| Monto Nominal:                                           | 38.824,0000                                   |
| N° de Registro:                                          | BR 010269164                                  |
| Código Bursátil:                                         | BR01010325                                    |
| Fecha de Vencimiento:                                    | 01/03/2025                                    |
| Información de la Administradora de Fondos de Pensiones: |                                               |
| RUT:                                                     | 96.656.410-5                                  |
| Razón Social:                                            | BICE VIDA COMPANIA DE SEGUROS S.A.            |
| Información de la Cesión:                                |                                               |
| TIR de Endoso:                                           | 3,00                                          |
| Valor Compra (UF):                                       | 3,00                                          |
| Valor Compra (% Valor Par):                              | 3,00                                          |
| Fecha de Cesión del BR:                                  |                                               |
| Información del Estado del Trámite:                      |                                               |
| Estado del Trámite:                                      | PENDIENTE CONFIRMA CIÓN                       |
| Fecha Estado Trámite:                                    | 12/07/2024                                    |
|                                                          |                                               |
| OPERACIONES DE CESION DE BONOS - SELECCIONAR CU          |                                               |
| Cuenta. 15410000                                         | 15410000 - BICE VIDA COMPANIA DE SEGUROS S.A. |
|                                                          | n Voiver)                                     |
| <u> </u>                                                 |                                               |
| BRAA_CES_DETINGCTA                                       |                                               |
| Menú   Servicios   Cen                                   | ar sesion   Ayuda                             |

Al presionar el botón "Confirmar Cesión" en la pantalla anterior, se despliega la siguiente pantalla con los datos del BR, donde se visualiza un nuevo campo llamado "Código token".

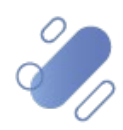

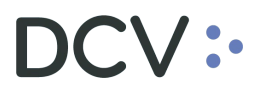

| DCV                                                               | 23/09/2024 16:21:19                                          |   |
|-------------------------------------------------------------------|--------------------------------------------------------------|---|
| Bice Vida Compania De Seguros S.A.<br>Ilejandra Benavente Fuentes | Bonos de Reconocimiento Afiliados Activos<br>Cesión de Bonos |   |
| Muestra la información del BR cuya cesión será confirmada.        |                                                              | ? |
| OPERACIONES DE CESIÓN DE BONOS - FILTRO VIGENTE                   |                                                              |   |
| Información del Afiliado:                                         |                                                              |   |
| RUT:                                                              | 8.737.865-9                                                  |   |
| Nombre:                                                           | ADAN ALFONSO CANCINO NEIRA                                   |   |
| Fecha de Nacimiento:                                              | 01/03/1960                                                   |   |
| Información del Bono:                                             |                                                              |   |
| Tipo de Bono:                                                     | BR                                                           |   |
| N° del Bono:                                                      | 9349179-3                                                    |   |
| Monto Nominal:                                                    | 38.824,0000                                                  |   |
| N° de Registro:                                                   | BR 010269164                                                 |   |
| Código Bursátil:                                                  | BR01010325                                                   |   |
| Fecha de Vencimiento:                                             | 01/03/2025                                                   |   |
| Información de la Administradora de Fondos de Pensiones:          |                                                              |   |
| RUT:                                                              |                                                              |   |
| Razón Social:                                                     |                                                              |   |
| Información de la Cesión:                                         |                                                              |   |
| TIR de Endoso:                                                    | 3,00                                                         |   |
| Valor Compra (UF):                                                | 3,00                                                         |   |
| Valor Compra (% Valor Par):                                       | 3,00                                                         |   |
| Fecha de Cesión del BR:                                           |                                                              |   |
| Información de la Cuenta de Destino del Bono:                     |                                                              |   |
| Cuenta:                                                           | SIN DESCRIPCION - 15410000                                   |   |
| Información del Estado del Trámite:                               |                                                              |   |
| Estado del Trámite:                                               | PENDIENTE CONFIRMA CIÓN                                      |   |
| Fecha Estado Trámite:                                             | 12/07/2024                                                   |   |
|                                                                   | X8                                                           |   |
| Codigo token.                                                     |                                                              |   |
| Confirmar Cesión d                                                | e BR   Cancelar                                              |   |
| RAA_CES_CONFINGCTA                                                |                                                              |   |
| Menú   Servicios   Ce                                             | mar Sesión   Ayuda                                           |   |

En el campo "Código token", el usuario debe ingresar el Token RSA que utiliza para conectarse a DCVe y presionar el botón "Confirmar Cesión de BR".

**Nota:** si el usuario requiere visualizar la clave ingresada puede presionar el ícono de vista.

Una vez que el usuario ha ingresado el segundo factor de autenticación, Token RSA, se visualizará en la pantalla una glosa indicando que "El Bono ha sido cedido exitosamente".

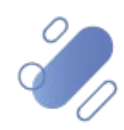

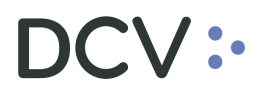

| Confirma que el BR fue cedido.                           |                            | 3 |
|----------------------------------------------------------|----------------------------|---|
| <b>OPERACIONES DE CESIÓN DE BONOS - FILTRO VIGENT</b>    | E                          |   |
| Información del Afiliado:                                |                            |   |
| RUT:                                                     | 8.737.865-9                |   |
| Nombre:                                                  | ADAN ALFONSO CANCINO NEIRA |   |
| Fecha de Nacimiento:                                     | 01/03/1960                 |   |
| Información del Bono:                                    |                            |   |
| Tipo de Bono:                                            | BR                         |   |
| N° del Bono:                                             | 9349179-3                  |   |
| Monto Nominal:                                           | 38.824,0000                |   |
| N° de Registro:                                          | BR 010269164               |   |
| Código Bursátil:                                         | BR01010325                 |   |
| Fecha de Vencimiento:                                    | 01/03/2025                 |   |
| Información de la Administradora de Fondos de Pensiones: |                            |   |
| RUT:                                                     |                            |   |
| Razón Social:                                            |                            |   |
| Información de la Cesión:                                |                            |   |
| TIR de Endoso:                                           | 3,00                       |   |
| Valor Compra (UF):                                       | 3,00                       |   |
| Valor Compra (% Valor Par):                              | 3,00                       |   |
| Fecha de Cesión del BR:                                  | 25/09/2024                 |   |
| Información de la Cuenta de Destino del Bono:            |                            |   |
| Cuenta:                                                  | SIN DESCRIPCION - 15410000 |   |
| Información del Estado del Trámite:                      |                            |   |
| Estado del Trámite:                                      | TERMINADO Y A CEPTADO      |   |
| Fecha Estado Trámite:                                    | 25/09/2024                 |   |
|                                                          |                            |   |
| OPERACIONES DE CESIÓN DE BONOS - INFORMACIÓN             | DEL SISTEMA                |   |
| El Bono ha sido cedido exitosamente.                     |                            |   |
| El Bono ha sido cedido exitosamente.                     | ar Certificado de BR       |   |

### 5. Resciliación de bono

El usuario debe seleccionar el BR que requiere resciliar cesión

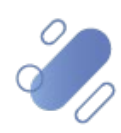

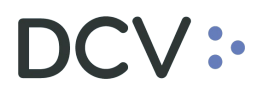

| Mues | stra una lista co | n los B    | Riseleccionad | los según el filt | ro aplicado  |                    |                     |                     |                       |                                    |
|------|-------------------|------------|---------------|-------------------|--------------|--------------------|---------------------|---------------------|-----------------------|------------------------------------|
|      |                   |            | CESTÓN        |                   |              | CENTE              |                     |                     |                       |                                    |
| OPI  | TILLAS            |            | CESIONE       | E BONOS -         |              | JEINTE             | E a fa a fa         |                     |                       |                                    |
| RU   | I del Atiliado    | 0:         |               |                   |              |                    | Estado              | de Cesior           | : Cualquiera          |                                    |
| Fe   | cha Inicio de     | Trám       | ite: De:      | sde: 14/06        | /2024 Hasta: | 28/08/2024         | 4                   |                     |                       |                                    |
| OPE  | RACIONES          | 6 DE       | CESIÓN D      | E BONOS -         | RESULTAD     | O DE LA BI         | ÚSQUED/             | 4                   |                       |                                    |
|      | RUT<br>Afiliado   | Tipo<br>BR | N° Bono       | Monto<br>Nominal  | N° Registro  | Código<br>Bursátil | Apellido<br>Paterno | Apellido<br>Materno | Nombre                | Estado                             |
| 0    | 9.533.078-9       | BR         | 9702107-4     | 32.360,0000       | BR 009780769 | BRA 3250228        | BUGUENO             | LICUME              | JUAN ANTONIO          | TERMINADO Y A CEPTA DO             |
| 0    | 8.976.422-K       | BR         | 9415518-5     | 17.868,0000       | BR 010228123 | BR61020229         | CABELLO             | <b>RIV ERA</b>      | PATRICIO DANILO       | TERMINADO Y ACEPTADO               |
| 0    | 7.966.801-K       | BR         | 9020869-1     | 23.990,0000       | BR 010266092 | BR41110725         | AEDO                | PARRA               | ALEJANDRO<br>ALFONSO  | CANCELADA POR COMPAÑ<br>DE SEGUROS |
| 0    | 9.272.730-0       | BR         | 9007996-4     | 4.606,0000        | BR 008224250 | BR41241227         | ALLENDES            | SILVA               | MIGUEL ANGEL          | RESOLIADO                          |
| 0    | 7.387.501-3       | BR         | 9981718-6     | 1.413,0000        | BR 004344650 | BR91140426         | ALMARZA             | OLMEDO              | ANSHLEY<br>ALEXANDER  | RESOLIADO                          |
| 0    | 9.342.165-5       | BR         | 9932483-K     | 378.367,0000      | BR 002352710 | BR10271027         | ALQUINTA            | VALLEJO             | JOEL OMAR             | <b>RESOLIA DO</b>                  |
| ۲    | 8.873.049-6       | BR         | 9453580-8     | 18.658,0000       | BR 009589120 | BR32241024         | A CUNA              | OBANDO              | RODRIGO<br>ANTONIO    | TERMINADO Y ACEPTADO               |
| 0    | 7.966.801-K       | BR         | 9020869-1     | 23.990,0000       | BR 010266092 | BR41110725         | AEDO                | PARRA               | ALEJANDRO<br>ALFONSO  | RESOLIADO                          |
| 0    | 8.330.515-0       | BR         | 1096754-6     | 15.981,0000       | BR 009906568 | BR41010426         | CANALES             | HURTADO             | RICA RDO<br>REINA LDO | RESOLIADO                          |
| 0    | 7.420.485-6       | BR         | 1233720-5     | 31.971,0000       | BR00369254K  | BR51110125         | CANAS               | MEDINA              | MANUEL ANTONIO        | TERMINADO Y ACEPTADO               |
|      |                   |            |               |                   |              | ,                  |                     |                     |                       | Siguien                            |

Al presionar el botón "Resciliar Cesión" en la pantalla anterior, se despliega la siguiente pantalla con los datos de la operación, donde se visualiza un nuevo campo llamado "Código token"

| Valor Compra (UF): 23,00<br>Valor Compra (% Valor Par): 23,00<br>Fecha de Cesión del BR: 17,07/2024<br>información del a Cuenta de Destino del Bono:<br>Cuenta: CUENTA DE BRAA DE LA AFP- 159<br>Información del Estado del Trámite: Estado del Trámite: TERMINADO Y A CEPTADO                                                                                                    | Valor Compra (UF): 23,00<br>Valor Compra (% Valor Par): 23,00<br>Fecha de Cesión del BR: 17,07/2024<br>información de la Cuenta de Destino del Bono:<br>Cuenta: CUENTA DE BRAA DE LA AFP- 159<br>información del Estado del Trámite:<br>Estado del Trámite: TERMINADO Y ACEPTADO                                                                                                    | Valor Compra (UF): 23,00 Valor Compra (W Valor Par): 23,00 Fecha de Cesión del BR: 17/07/2024 información del a Cuenta de Destino del Bono: Cuenta: CUENTA DE BRAA DE LA AFP- 159 información del Estado del Trámite: Estado del Trámite: TEMINADO Y ACEPTADO                                                                |
|----------------------------------------------------------------------------------------------------|----------------------------------------------------------------------------------------------------|----------------------------------------------------------------------------------------------------|
| Valor Compra (UF):     23,00       Valor Compra (% Valor Par):     23,00       Fecha de Cesión del BR:     17/07/2024       Información de la Cuenta de Destino del Bono:     CUENTA DE BRAA DE LA AFP- 159       Cuenta:     CUENTA DE BRAA DE LA AFP- 159       Información del Estado del Trámite:     TERMINADO Y ACEPTADO                                                                                                    | Valor Compra (UF):     23,00       Valor Compra (% Valor Par):     23,00       Fecha de Cesión del BR:     17/07/2024   Información de la Cuenta de Destino del Bono:       Cuenta:     CUENTA DE BRAA DE LA AFP- 159   Información del Estado del Trámite:       Estado del Trámite:     TERMINADO Y ACEPTADO                                                                                                    | Valor Compra (UF):     23,00       Valor Compra (% Valor Par):     23,00       Fecha de Cesión del BR:     17/07/2024       Información de la Cuenta de Destino del Bono:     Cuenta de Destino del Bono:       Cuenta:     Cuenta DE BRAA DE LA AFP - 159       Información del Estado del Trámite:     Estado del Trámite: |
| Valor Compra (% Valor Par): 23,00<br>Fecha de Cesión del BR: 17/07/2024<br>información del a Cuenta de Destino del Bono:<br>Cuenta: CUENTA DE BRAA DE LA AFP- 159<br>información del Estado del Trámite:<br>Estado del Trámite: TERMINADO Y A CEPTADO                                                                                                    | Valor Compra (% Valor Par): 23,00<br>Fecha de Cesión del BR: 17/07/2024<br>nformación de la Cuenta de Destino del Bono:<br>Cuenta: CUENTA DE BRAA DE LA AFP- 159<br>nformación del Estado del Trámite:<br>Estado del Trámite: TERMINADO Y A CEPTADO                                                                                                    | Valor Compra (% Valor Par): 23,00 Valor Compra (% Valor Par): 23,00 Valor Compra (% Valor Par): 23,00 Valor Par): 77/2024 información del a Cuenta de Destino del Bono: Cuenta: CUENTA DE BRAA DE LA AFP- 159 información del Estado del Trámite: Estado del Trámite: TERMINADO Y ACEPTADO                                   |
| Valor Compra (% Valor Par): 23,00<br>Fecha de Cesión del BR: 17.07/2024<br>información de la Cuenta de Destino del Bono: Cuenta: CUENTA DE BRAA DE LA AFP- 159<br>nformación del Estado del Trámite: Estado del Trámite: TERMINADO Y A CEPTADO                                                                                                    | Valor Compra (% Valor Par): 23,00 C<br>Fecha de Cesión del BR: 17/07/2024<br>información del a Cuenta de Destino del Bono:<br>Cuenta: CUENTA DE BRAA DELA AFP- 159<br>información del Estado del Trámite:<br>Estado del Trámite: TERMINADO Y A CEPTADO                                                                                                    | Valor Compra (% Valor Par): 23,00 C<br>Fecha de Cesión del BR: 17/07/2024<br>información del a Cuenta de Destino del Bono:<br>Cuenta: CUENTA DE BRAA DE LA AFP- 159<br>información del Estado del Trámite: Estado del Trámite: TERMINADO Y ACEPTADO                                                                          |
| Valor Compra (% Valor Par): 23,00 % Fecha de Cesión del BR: 17/07/2024  formación de la Cuenta de Destino del Bono: Cuenta: CUENTA DE BRAA DE LA AFP- 159  formación del Estado del Trámite: TERMINADO Y A CEPTADO                                                                                                    | Valor Compra (% Valor Par): 23,00 C<br>Fecha de Cesión del BR: 17.07/2024  formación de la Cuenta de Destino del Bono: Cuenta: CUENTA DE BRAA DE LA AFP- 159  formación del Estado del Trámite: Estado del Trámite: TERMINADO Y A CEPTADO                                                                                                    | Valor Compra (% Valor Par): 23,00 C<br>Fecha de Cesión del BR: 17/07/2024<br>información del a Cuenta de Destino del Bono:<br>Cuenta: CUENTA DE BRAA DE LA AFP- 159<br>información del Estado del Trámite:<br>Estado del Trámite: TERMINADO Y A CEPTADO                                                                      |
| Valor Compra (% Valor Par): 23,00 C<br>Fecha de Cesión del BR: 17.07/2024  formación de la Cuenta de Destino del Bono: Cuenta: CUENTA DE BRAA DE LA AFP- 159  formación del Estado del Trámite: TERMINADO Y A CEPTADO                                                                                                    | Valor Compra (% Valor Par): 23,00 C<br>Fecha de Cesión del BR: 17.07/2024  formación de la Cuenta de Destino del Bono: Cuenta: CUENTA DE BRAA DE LA AFP- 159  formación del Estado del Trámite: Estado del Trámite: TERMINADO Y A CEPTADO                                                                                                    | Valor Compra (% Valor Par): 23,00 C<br>Fecha de Cesión del BR: 17.07/2024   formación de la Cuenta de Destino del Bono: Cuenta: CUENTA DE BRAA DE LA AFP- 159  formación del Estado del Trámite: Estado del Trámite: TERMINADO Y A CEPTADO                                                                                   |
| Valor Compra (% Valor Par): 23,00 23,00 Fecha de Cesión del BR: 17/07/2024 17/07/2024 Cuenta: CUENTA DE BRAA DE LA AFP- 159 Cuenta: CUENTA DE BRAA DE LA AFP- 159 16/07 AGEPTADO 16/07 AGEPTADO 16/07 AGE | Valor Compra (% Valor Par): 23,00 Compra (% Valor Par): 23,00 Compra (% Valor Par): 23,00 Compra (% Valor Par): 17/07/2024 Compra Compra Compr | Valor Compra (% Valor Par): 23,00 CFecha de Cesión del BR: 17/07/2024 CEPTADO ACEPTADO Y ACEPTADO                                                                                                    |
| Valor Compra (% Valor Par):     23,00       Fecha de Cesión del BR:     17/07/2024       información de la Cuenta de Destino del Bono:     CUENTA DE BRAA DELA AFP- 159       Cuenta:     CUENTA DE BRAA DELA AFP- 159       información del Estado del Trámite:     TERMINADO Y ACEPTADO                                                                                                    | Valor Compra (% Valor Par):     23,00       Fecha de Cesión del BR:     17/07/2024       Información de la Cuenta de Destino del Bono:     Cuenta:       Cuenta:     CUENTA DE BRAA DELA AFP- 159       Información del Estado del Trámite:     TERMINADO Y ACEPTADO                                                                                                    | Valor Compra (% Valor Par): 23,00 C<br>Fecha de Cesión del BR: 17/07/2024  nformación de la Cuenta de Destino del Bono: Cuenta: CUENTA DE BRAA DE LA AFP- 159  nformación del Estado del Trámite: Estado del Trámite: TEMINADO Y A CEPTADO                                                                                   |
| Valor Compra (% Valor Par):     23,00       Fecha de Cesión del BR:     17/07/2024       información del La Cuenta de Destino del Bono:     Cuenta:       Cuenta:     CUENTA DE BRAA DE LA AFP- 159       información del Estado del Trámite:     TERMINADO Y ACEPTADO                                                                                                    | Valor Compra (% Valor Par):     23,00       Fecha de Cesión del BR:     17/07/2024       información del La Cuenta de Destino del Bono:     Cuenta:       Cuenta:     CUENTA DE BRAA DE LA AFP- 159       Información del Estado del Trámite:     Estado del Trámite:                                                                                                    | Valor Compra (% Valor Par): 23,00 23,00 Fecha de Cesión del BR: 17/07/2024 información de la Cuenta de Destino del Bono: Cuenta: CUENTA DE BRAA DE LA AFP- 159 información del Estado del Trámite: Estado del Trámite: TERMINADO Y ACEPTADO                                                                                  |
| Fecha de Cesión del BR: 1707/2024<br>información del a Cuenta de Destino del Bono:<br>Cuenta: CUENTA DE BRAA DE LA AFP- 159<br>información del Estado del Trámite:<br>Estado del Trámite: TERMINADO Y ACEPTADO                                                                                                    | Fecha de Cesión del BR: 1707/2024<br>información de la Cuenta de Destino del Bono:<br>Cuenta: CUENTA DE BRAA DE LA AFP- 159<br>Información del Estado del Trámite:<br>Estado del Trámite: TERMINADO Y A CEPTADO                                                                                                    | Fecha de Cesión del BR: 17/07/2024<br>información de la Cuenta de Destino del Bono:<br>Cuenta: CUENTA DE BRAA DE LA AFP- 159<br>información del Estado del Trámite:<br>Estado del Trámite: TEMINADO Y ACEPTADO                                                                                                    |
| Fecha de Cesión del BR:     17/07/2024       información de la Cuenta de Destino del Bono:     CUENTA DE BRAA DE LA AFP- 159       Cuenta:     CUENTA DE BRAA DE LA AFP- 159       información del Estado del Trámite:     TERMINADO Y ACEPTADO                                                                                                    | Fecha de Cesión del BR:     17/07/2024       Información de la Cuenta de Destino del Bono:     CUENTA DE BRAA DE LA AFP- 159       Cuenta:     CUENTA DE BRAA DE LA AFP- 159       Información del Estado del Trámite:     TERMINADO Y ACEPTADO                                                                                                    | Fecha de Cesión del BR:     17/07/2024       Información de la Cuenta de Destino del Bono:     CUENTA DE BRAA DE LA AFP - 159       Cuenta:     CUENTA DE BRAA DE LA AFP - 159       Información del Estado del Trámite:     TERMINADO Y ACEPTADO                                                                            |
| Información del Estado del Trámite:     CUENTA DE BRAA DELA AFP- 159       Estado del Trámite:     TERMINADO Y A CEPTADO                                                                                                    | Información del Estado del Trámite:     CUENTA DE BRAA DELA AFP- 159       Estado del Trámite:     TERMINADO Y A CEPTADO                                                                                                    | Información del Trámite:     Stado del Trámite:     TEMINADO Y ACEPTADO                                                                                                    |
| Información de la Cuenta de Destino del Bono:<br>Cuenta: CUENTA DE BRAA DE LA AFP- 159<br>Información del Estado del Trámite:<br>Estado del Trámite: TERMINADO Y ACEPTADO                                                                                                    | Información de la Cuenta de Destino del Bono:<br>Cuenta: CUENTA DE BRAA DE LA AFP- 159<br>Información del Estado del Trámite:<br>Estado del Trámite: TERNINADO Y ACEPTADO                                                                                                    | Información de la Cuenta de Destino del Bono:<br>Cuenta: CUENTA DE BRAA DE LA AFP - 159<br>Información del Estado del Trámite:<br>Estado del Trámite: TERMINADO Y ACEPTADO                                                                                                    |
| Información de la Cuenta de Destino del Bono:<br>Cuenta: CUENTA DE BRAA DE LA AFP- 159<br>información del Estado del Trámite:<br>Estado del Trámite: TERMINADO Y ACEPTADO                                                                                                    | Información de la Cuenta de Destino del Bono:<br>Cuenta: CUENTA DE BRAA DELA AFP- 159<br>información del Estado del Trámite:<br>Estado del Trámite: TERMINADO Y ACEPTADO                                                                                                    | Información de la Cuenta de Destino del Bono:<br>Cuenta: CUENTA DE BRAA DE LA AFP - 159<br>información del Estado del Trámite:<br>Estado del Trámite: TERMINADO Y ACEPTADO                                                                                                    |
| Cuenta: CUENTA DE BRAA DE LA AFP - 159  nformación del Estado del Trámite: Estado del Trámite: TERMINADO Y ACEPTADO                                                                                                    | Cuenta: CUENTA DE BRAA DE LA AFP - 159 nformación del Estado del Trámite: Estado del Trámite: TERMINADO Y A CEPTADO                                                                                                    | Cuenta: CUENTA DE BRAA DE LA AFP - 159 nformación del Estado del Trámite: Estado del Trámite: TERMINADO Y A CEPTADO                                                                                                    |
| Cuenta:     CUENTA DE BRAA DE LA AFP- 159       información del Estado del Trámite:     Estado del Trámite:       Estado del Trámite:     TERMINADO Y ACEPTADO                                                                                                    | Cuenta:     CUENTA DE BRAA DE LA AFP- 159       información del Estado del Trámite:     Estado del Trámite:       Estado del Trámite:     TERMINADO Y ACEPTADO                                                                                                    | Cuenta: CUENTA DE BRAA DE LA AFP- 159  nformación del Estado del Trámite: Estado del Trámite: TERMINADO Y ACEPTADO                                                                                                    |
| Información del Estado del Trámite:<br>Estado del Trámite: TERMINADO Y ACEPTADO                                                                                                    | Información del Estado del Trámite:<br>Estado del Trámite: TEMINADO Y ACEPTADO                                                                                                    | nformación del Estado del Trámite:<br>Estado del Trámite: TEMINADO Y ACEPTADO                                                                                                    |
| información del Estado del Trámite:<br>Estado del Trámite: TERMINADO Y ACEPTADO                                                                                                    | información del Estado del Trámite:<br>Estado del Trámite: TERMINADO Y ACEPTADO                                                                                                    | información del Estado del Trámite:<br>Estado del Trámite: TERMINADO Y ACEPTADO                                                                                                    |
| Estado del Trámite: TETMINADO Y ACEPTADO                                                                                                    | Estado del Trámite: TETMINADO Y ACEPTADO                                                                                                    | Estado del Trámite: TERMINA DO Y ACEPTADO                                                                                                    |
| Estado del Trámite: TERMINA DO Y ACEPTADO                                                                                                    | Estado del Trámite: TERMINADO Y ACEPTADO                                                                                                    | Estado del Trámite: TERMINADO Y ACEPTADO                                                                                                    |
| Estado dor Hamilto                                                                                                    | Estado dol mainto.                                                                                                    |                                                                                                    |
|                                                                                                    |                                                                                                    |                                                                                                    |
| For the Fortune 1707/2024                                                                                                    | Factor Factor Trimiter 1707/0024                                                                                                    | 1707/001                                                                                                    |
| Fosho Fotodo Trámito: 17/07/2024                                                                                                    | Franka Franka 1707/2024                                                                                                    | 1707/001                                                                                                    |
|                                                                                                    |                                                                                                    |                                                                                                    |
|                                                                                                    |                                                                                                    |                                                                                                    |
|                                                                                                    |                                                                                                    |                                                                                                    |
|                                                                                                    |                                                                                                    |                                                                                                    |
|                                                                                                    |                                                                                                    |                                                                                                    |
|                                                                                                    |                                                                                                    |                                                                                                    |
|                                                                                                    |                                                                                                    |                                                                                                    |
|                                                                                                    |                                                                                                    |                                                                                                    |
|                                                                                                    |                                                                                                    |                                                                                                    |
|                                                                                                    |                                                                                                    |                                                                                                    |
|                                                                                                    |                                                                                                    |                                                                                                    |
|                                                                                                    |                                                                                                    |                                                                                                    |
|                                                                                                    |                                                                                                    |                                                                                                    |
|                                                                                                    |                                                                                                    |                                                                                                    |
|                                                                                                    |                                                                                                    |                                                                                                    |
|                                                                                                    |                                                                                                    |                                                                                                    |
|                                                                                                    |                                                                                                    |                                                                                                    |
|                                                                                                    |                                                                                                    |                                                                                                    |
|                                                                                                    |                                                                                                    |                                                                                                    |
|                                                                                                    |                                                                                                    |                                                                                                    |
|                                                                                                    |                                                                                                    |                                                                                                    |
|                                                                                                    |                                                                                                    |                                                                                                    |
|                                                                                                    |                                                                                                    |                                                                                                    |
|                                                                                                    |                                                                                                    |                                                                                                    |
|                                                                                                    |                                                                                                    |                                                                                                    |
|                                                                                                    |                                                                                                    |                                                                                                    |
|                                                                                                    |                                                                                                    |                                                                                                    |
|                                                                                                    |                                                                                                    |                                                                                                    |
|                                                                                                    |                                                                                                    |                                                                                                    |
|                                                                                                    |                                                                                                    |                                                                                                    |
|                                                                                                    |                                                                                                    |                                                                                                    |
|                                                                                                    |                                                                                                    |                                                                                                    |
|                                                                                                    |                                                                                                    |                                                                                                    |
|                                                                                                    |                                                                                                    |                                                                                                    |
|                                                                                                    |                                                                                                    |                                                                                                    |
|                                                                                                    |                                                                                                    |                                                                                                    |
|                                                                                                    |                                                                                                    |                                                                                                    |
|                                                                                                    |                                                                                                    |                                                                                                    |
|                                                                                                    |                                                                                                    |                                                                                                    |
|                                                                                                    |                                                                                                    |                                                                                                    |
|                                                                                                    |                                                                                                    |                                                                                                    |
|                                                                                                    |                                                                                                    |                                                                                                    |
|                                                                                                    |                                                                                                    |                                                                                                    |
|                                                                                                    |                                                                                                    |                                                                                                    |
|                                                                                                    |                                                                                                    |                                                                                                    |
|                                                                                                    |                                                                                                    |                                                                                                    |
|                                                                                                    |                                                                                                    |                                                                                                    |
|                                                                                                    |                                                                                                    |                                                                                                    |
|                                                                                                    |                                                                                                    |                                                                                                    |
|                                                                                                    |                                                                                                    |                                                                                                    |
|                                                                                                    |                                                                                                    | Lotado dor manino.                                                                                                    |
| Estado del framile. IEMNINADO Y AGENADO                                                                                                    | Estado del framile. TENNINADO Y ACEPTADO                                                                                                    | Estado del framite.                                                                                                    |
| Estado del Trámite: TERMINADO Y ACEPTADO                                                                                                    | Estado del Trámite: TERMINADO Y ACEPTADO                                                                                                    | Estado del Trámite: TERMINADO Y ACEPTADO                                                                                                    |
| Estado del Trámite: TERMINA DO Y A CEPTADO                                                                                                    | Estado del Trámite: TERMINA DO Y ACEPTADO                                                                                                    | Estado del Trámite: TERMINADO Y ACEPTADO                                                                                                    |
| Estado del Trámite: TERMINADO Y ACEPTADO                                                                                                    | Estado del Trámite: TERMINADO Y ACEPTADO                                                                                                    | Estado del Trámite: TERMINA DO Y A CEPTADO                                                                                                    |
| Estado del Trámite: TETMINADO Y ACEPTADO                                                                                                    | Estado del Trámite: TERMINADO Y ACEPTADO                                                                                                    | Estado del Trámite: TERMINADO Y ACEPTADO                                                                                                    |
| Estado del Trámite: TERMINADO Y ACEPTADO                                                                                                    | Estado del Trámite: TERMINADO Y ACEPTADO                                                                                                    | Estado del Trámite: TERMINADO Y ACEPTADO                                                                                                    |
| Estado del Trámite: TERMINA DO Y ACEPTADO                                                                                                    | Estado del Trámite: TERMINADO Y ACEPTADO                                                                                                    | Estado del Trámite: TERMINADO Y ACEPTADO                                                                                                    |
| Estado del Trámite: TERMINADO Y ACEPTADO                                                                                                    | Estado del Trámite: TERMINA DO Y ACEPTADO                                                                                                    | Estado del Trámite: TERMINA DO Y A CEPTADO                                                                                                    |
| Estado del Trámite: TERMINADO Y ACEPTADO                                                                                                    | Estado del Trámite: TERMINADO Y ACEPTADO                                                                                                    | Estado del Trámite: TERMINADO Y ACEPTADO                                                                                                    |
| Estado del Trámite: TERMINADO Y ACEPTADO                                                                                                    | Estado del Trámite: TERMINADO Y ACEPTADO                                                                                                    | Estado del Trámite: TERMINADO Y ACEPTADO                                                                                                    |
| Estado del Trámite: TERMINADO Y ACEPTADO                                                                                                    | Estado del Trámite: TERMINADO Y ACEPTADO                                                                                                    | Estado del Trámite: TERMINADO Y ACEPTADO                                                                                                    |
| Estado del Trámite: TERMINA DO Y ACEPTADO                                                                                                    | Estado del Trámite: TERMINA DO Y ACEPTADO                                                                                                    | Estado del Trámite: TEMINADO Y ACEPTADO                                                                                                    |
| Estado del Trámite: TERMINADO Y ACEPTADO                                                                                                    | Estado del Trámite: TERMINADO Y ACEPTADO                                                                                                    | Estado del Trámite: TERMINADO Y ACEPTADO                                                                                                    |
| Estado del Trámite: TERMINADO Y ACEPTADO                                                                                                    | Estado del Trámite: TERMINADO Y ACEPTADO                                                                                                    | Estado del Trámite: TERMINADO Y ACEPTADO                                                                                                    |
| Estado del Trámite: TERMINADO Y ACEPTADO                                                                                                    | Estado del Trámite: TERMINADO Y ACEPTADO                                                                                                    | Estado del Trámite: TERMINADO Y ACEPTADO                                                                                                    |
| Estado del Trámite: TERMINADO Y ACEPTADO                                                                                                    | Estado del Trámite: TERMINADO Y ACEPTADO                                                                                                    | Estado del Trámite: TERMINADO Y ACEPTADO                                                                                                    |
| Estado del Trámite: TERMINADO Y ACETADO                                                                                                    | Estado del Trámite: TERMINADO Y ACEPTADO                                                                                                    | Estado del Trámite: TERMINADO Y ACEPTADO                                                                                                    |
| Estado del Trámite: TERMINADO Y A CEPTADO                                                                                                    | Estado del Trámite: TERMINADO Y ACEPTADO                                                                                                    | Estado del Trámite: TERMINADO Y ACEPTADO                                                                                                    |
| Estado del Trámite: TERMINADO Y ACEPTADO                                                                                                    | Estado del Trámite: TERMINADO Y ACEPTADO                                                                                                    | Estado del Trámite: TERMINA DO Y ACEPTADO                                                                                                    |
| Estado del Trámite: TERMINADO Y ACEPTADO                                                                                                    | Estado del Trámite: TERMINADO Y A CEPTADO                                                                                                    | Estado del Trámite: TERMINADO Y ACEPTADO                                                                                                    |
| Estado del Trámite: TERMINADO Y ACEPTADO                                                                                                    | Estado del Trámite: TERMINADO Y ACEPTADO                                                                                                    | Estado del Trámite: TERMINADO Y ACEPTADO                                                                                                    |
| Estado del Trámite: TERMINADO Y ACEPTADO                                                                                                    | Estado del Trámite: TERMINADO Y ACEPTADO                                                                                                    | Estado del Trámite: TERMINADO Y ACEPTADO                                                                                                    |
| Estado del Trámite: TERMINADO Y ACEPTADO                                                                                                    | Estado del Trámite: TERMINADO Y A CEPTADO                                                                                                    | Estado del Trámite: TERMINA DO Y ACEPTADO                                                                                                    |
| Información del Estado del Trámite:<br>Estado del Trámite: TERMINADO Y ACEPTADO                                                                                                    | Información del Estado del Trámite:<br>Estado del Trámite: TERMINADO Y ACEPTADO                                                                                                    | Información del Estado del Trámite:<br>Estado del Trámite: TERMINADO Y ACEPTADO                                                                                                    |
| información del Estado del Trámite: Estado del Trámite: TERMINADO Y ACEPTADO                                                                                                    | nformación del Estado del Trámite:<br>Estado del Trámite: TEMINADO Y ACEPTADO                                                                                                    | información del Estado del Trámite:<br>Estado del Trámite: TEMINADO Y ACEPTADO                                                                                                    |
| Cuenta:     OUENTA DE BRAA DE LA AFP - 159       información del Estado del Trámite:     Estado del Trámite:       Estado del Trámite:     TERMINADO Y ACEPTADO                                                                                                    | Cuenta:     CUENTA DE BRAA DE LA AFP- 159       Información del Estado del Trámite:     Estado del Trámite:       Estado del Trámite:     TERMINADO Y ACEPTADO                                                                                                    | Cuenta: CUENTA DE BRAA DE LA AFP - 159 información del Estado del Trámite: Estado del Trámite: TERMINADO Y ACEPTADO                                                                                                    |
| Cuenta: CuENTA DE BRAA DE LA AFP- 159 información del Estado del Trámite: Estado del Trámite: TERMINADO Y ACEPTADO                                                                                                    | Cuenta: CUENTA DE BRAA DE LA AFP- 159  formación del Estado del Trámite: TEMINADO Y ACEPTADO                                                                                                    | Cuenta: CUENTA DE BRAA DE LA AFP- 159 información del Estado del Trámite: TERMINADO Y ACEPTADO                                                                                                    |
| Información de la Cuenta de Destino del Bono:     Cuenta:     CUENTA DE BRAA DE LA AFP - 159       Cuenta:     CUENTA DE BRAA DE LA AFP - 159       Información del Estado del Trámite:     TERMINADO Y A CEPTADO                                                                                                    | Información de la Cuenta de Destino del Bono:       Cuenta:         Cuenta:       CUENTA DE BRAA DE LA AFP - 159         Información del Estado del Trámite:       TERMINADO Y ACEPTADO                                                                                                    | Información de la Cuenta de Destino del Bono:     Cuenta:     CUENTA DE BRAA DE LA AFP - 159       Cuenta:     Iformación del Estado del Trámite:     Estado del Trámite:       Estado del Trámite:     TERMINADO Y ACEPTADO                                                                                                 |
| nformación de la Cuenta de Destino del Bono:     Cuenta:     CUENTA DE BRAA DE LA AFP - 159       nformación del Estado del Trámite:     Estado del Trámite:     TERMINADO Y ACEPTADO                                                                                                    | nformación de la Cuenta de Destino del Bono:     Cuenta:     CUENTA DE BRAA DE LA AFP - 159       nformación del Estado del Trámite:     Estado del Trámite:     TERMINADO Y ACEPTADO                                                                                                    | nformación de la Cuenta de Destino del Bono:     Cuenta:     CUENTA DEBRAA DE LA AFP- 159       nformación del Estado del Trámite:     Estado del Trámite:       Estado del Trámite:     TERMINADO Y ACEPTADO                                                                                                    |
|                                                                                                    |                                                                                                    |                                                                                                    |
| Información del Estado del Trámite:     UENTA DE BRAA DE LA AFP- 159       Estado del Trámite:     TEMINADO Y A CEPTADO                                                                                                    | Información del Estado del Trámite:     UENTA DE BRAA DE LA AFP- 159       Estado del Trámite:     TERMINADO Y A CEPTADO                                                                                                    | Información del Estado del Trámite:     Stado del Trámite:     TEMINADO Y A CEPTADO                                                                                                    |
| Fecha de Cesion del BR:     17/07/2024       (información del a Cuenta de Destino del Bono:     UENTA DE BRAA DE LA APP- 159       Cuenta:     CUENTA DE BRAA DE LA APP- 159       información del Estado del Trámite:     Estado del Trámite:                                                                                                    | Fecha de Cesion del BR:     17/07/2024       información de la Cuenta de Destino del Bono:     Cuenta:       Cuenta:     CUENTA DE BRAA DE LA AFP- 159       información del Estado del Trámite:     Estado del Trámite:                                                                                                    | Fecha de Cesion del BR:     17/07/2024       Información de la Cuenta de Destino del Bono:     Cuenta:       Cuenta:     OUENTA DE BRAA DE LA AFP- 159       información del Estado del Trámite:     Estado del Trámite:                                                                                                    |
| Fecha de Cesión del BR:     17/07/2024       Información de la Cuenta de Destino del Bono:     Cuenta:       Cuenta:     CUENTA DE BRAA DE LA AFP- 159       Información del Estado del Trámite:     Estado del Trámite:                                                                                                    | Fecha de Cesión del BR:     17/07/2024       Información de la Cuenta de Destino del Bono:     CUENTA DE BRAA DE LA AFP- 159       Cuenta:     CUENTA DE BRAA DE LA AFP- 159       Información del Estado del Trámite:     Estado del Trámite:                                                                                                    | Fecha de Cesión del BR:     17/07/2024       Información de la Cuenta de Destino del Bono:     Cuenta:       Cuenta:     CUENTA DE BRAA DE LA AFP- 159       Información del Estado del Trámite:     Estado del Trámite:                                                                                                    |
| Fecha de Cesión del BR:     17/07/2024       Información de la Cuenta de Destino del Bono:     CUENTA DE BRAA DE LA AFP - 159       Cuenta:     CUENTA DE BRAA DE LA AFP - 159       Información del Estado del Trámite:     Estado del Trámite:                                                                                                    | Fecha de Cesión del BR:     17/07/2024       información de la Cuenta de Destino del Bono:     CUENTA DE BRAA DE LA AFP- 159       Cuenta:     CUENTA DE BRAA DE LA AFP- 159       Información del Estado del Trámite:     Estado del Trámite:                                                                                                    | Fecha de Cesión del BR:     17/07/2024       Información de la Cuenta de Destino del Bono:     Cuenta:       Cuenta:     CUENTA DE BRAA DE LA AFP- 159       Información del Estado del Trámite:     Estado del Trámite:                                                                                                    |
| Fecha de Cesión del BR:     17/07/2024       Información de la Cuenta de Destino del Bono:     CUENTA DE BRAA DE LA AFP - 159       Cuenta:     CUENTA DE BRAA DE LA AFP - 159       Información del Estado del Trámite:     Estado del Trámite:                                                                                                    | Fecha de Cesión del BR:     17/07/2024       información de la Cuenta de Destino del Bono:     CUENTA DE BRAA DE LA AFP - 159       Cuenta:     CUENTA DE BRAA DE LA AFP - 159       Información del Estado del Trámite:     Estado del Trámite:                                                                                                    | Fecha de Cesión del BR:     17/07/2024       información de la Cuenta de Destino del Bono:     CUENTA DE BRAA DE LA AFP - 159       Cuenta:     CUENTA DE BRAA DE LA AFP - 159       información del Estado del Trámite:     TERMINADO Y ACEPTADO                                                                            |
| Fecha de Cesión del BR:     17/07/2024       Información de la Cuenta de Destino del Bono:     CUENTA DE BRAA DE LA AFP - 159       Cuenta:     CUENTA DE BRAA DE LA AFP - 159       Información del Estado del Trámite:     Estado del Trámite:                                                                                                    | Fecha de Cesión del BR:     17/07/2024       información de la Cuenta de Destino del Bono:     CUENTA DE BRAA DE LA AFP - 159       Cuenta:     CUENTA DE BRAA DE LA AFP - 159       Información del Estado del Trámite:     Estado del Trámite:                                                                                                    | Fecha de Cesión del BR:     17/07/2024       información de la Cuenta de Destino del Bono:     CUENTA DE BRAA DE LA AFP - 159       Cuenta:     CUENTA DE BRAA DE LA AFP - 159       información del Estado del Trámite:     TERMINADO Y ACEPTADO                                                                            |
| Fecha de Cesión del BR:     17/07/2024       Información de la Cuenta de Destino del Bono:     CUENTA DE BRAA DE LA AFP - 159       Cuenta:     CUENTA DE BRAA DE LA AFP - 159       Información del Estado del Trámite:     Estado del Trámite:                                                                                                    | Fecha de Cesión del BR:     17/07/2024       información de la Cuenta de Destino del Bono:     CUENTA DE BRAA DE LA AFP - 159       Cuenta:     CUENTA DE BRAA DE LA AFP - 159       Información del Estado del Trámite:     Estado del Trámite:                                                                                                    | Fecha de Cesión del BR:     17/07/2024       información de la Cuenta de Destino del Bono:     CUENTA DE BRAA DE LA AFP - 159       Cuenta:     CUENTA DE BRAA DE LA AFP - 159       información del Estado del Trámite:     TERMINADO Y ACEPTADO                                                                            |
| Fecha de Cesión del BR:     17/07/2024       Información de la Cuenta de Destino del Bono:     CUENTA DE BRAA DE LA AFP - 159       Cuenta:     CUENTA DE BRAA DE LA AFP - 159       Información del Estado del Trámite:     Estado del Trámite:                                                                                                    | Fecha de Cesión del BR:     17/07/2024       información de la Cuenta de Destino del Bono:     CUENTA DE BRAA DE LA AFP - 159       Cuenta:     CUENTA DE BRAA DE LA AFP - 159       Información del Estado del Trámite:     Estado del Trámite:                                                                                                    | Fecha de Cesión del BR:     17/07/2024       información de la Cuenta de Destino del Bono:     CUENTA DE BRAA DE LA AFP - 159       Cuenta:     CUENTA DE BRAA DE LA AFP - 159       información del Estado del Trámite:     TERMINADO Y ACEPTADO                                                                            |
| Fecha de Cesión del BR:     17/07/2024       Información de la Cuenta de Destino del Bono:     CUENTA DE BRAA DE LA AFP - 159       Cuenta:     CUENTA DE BRAA DE LA AFP - 159       Información del Estado del Trámite:     Estado del Trámite:                                                                                                    | Fecha de Cesión del BR:     17/07/2024       información de la Cuenta de Destino del Bono:     CUENTA DE BRAA DE LA AFP - 159       Cuenta:     CUENTA DE BRAA DE LA AFP - 159       Información del Estado del Trámite:     TERMINADO Y ACEPTADO                                                                                                    | Fecha de Cesión del BR:     17/07/2024       información de la Cuenta de Destino del Bono:     CUENTA DE BRAA DE LA AFP - 159       Cuenta:     CUENTA DE BRAA DE LA AFP - 159       información del Estado del Trámite:     TERMINADO Y ACEPTADO                                                                            |
| Fecha de Cesión del BR:     17/07/2024       Información de la Cuenta de Destino del Bono:     Cuenta:       Cuenta:     CUENTA DE BRAA DE LA AFP- 159       Información del Estado del Trámite:     Estado del Trámite:                                                                                                    | Fecha de Cesión del BR:     17/07/2024       información de la Cuenta de Destino del Bono:     CUENTA DE BRAA DE LA AFP - 159       Cuenta:     CUENTA DE BRAA DE LA AFP - 159       información del Estado del Trámite:     Estado del Trámite:                                                                                                    | Fecha de Cesión del BR:     17/07/2024       Información de la Cuenta de Destino del Bono:     Cuenta:       Cuenta:     CUENTA DE BRAA DE LA AFP- 159       Información del Estado del Trámite:     Estado del Trámite:                                                                                                    |
| Fecha de Cesión del BR:     17/07/2024       información de la Cuenta de Destino del Bono:        Cuenta:     CUENTA DE BRAA DE LA APP- 159       información del Estado del Trámite:        Estado del Trámite:     TERMINADO Y ACEPTADO                                                                                                    | Fecha de Cesión del BR:     17/07/2024       Información de la Cuenta de Destino del Bono:     Cuenta:       Cuenta:     CUENTA DE BRAA DE LA APP - 159       Información del Estado del Trámite:     Estado del Trámite:                                                                                                    | Fecha de Cesión del BR:     17/07/2024       información de la Cuenta de Destino del Bono:     UENTA DE BRAA DE LA APP- 159       Cuenta:     OUENTA DE BRAA DE LA APP- 159       información del Estado del Trámite:     Estado del Trámite:                                                                                |
| Fecha de Cesión del BR:     17/07/2024       información de la Cuenta de Destino del Bono:     CUENTA DE BRAA DE LA AFP - 159       Cuenta:     CUENTA DE BRAA DE LA AFP - 159       información del Estado del Trámite:     Estado del Trámite:                                                                                                    | Fecha de Cesión del BR:     17/07/2024       Información de la Cuenta de Destino del Bono:     UENTA DE BRAA DE LA AFP - 159       Cuenta:     CUENTA DE BRAA DE LA AFP - 159       Información del Estado del Trámite:     Estado del Trámite:                                                                                                    | Fecha de Cesión del BR:     17/07/2024       información de la Cuenta de Destino del Bono:     CUENTA DE BRAA DE LA AFP - 159       Cuenta:     CUENTA DE BRAA DE LA AFP - 159       información del Estado del Trámite:     Estado del Trámite:                                                                             |
| Fecha de Cesión del BR:     17/07/2024       información de la Cuenta de Destino del Bono:     Cuenta:       Cuenta:     CUENTA DE BRAA DE LA AFP - 159       información del Estado del Trámite:     Estado del Trámite:                                                                                                    | Fecha de Cesión del BR:     17/07/2024       Información de la Cuenta de Destino del Bono:     Cuenta:       Cuenta:     CUENTA DE BRAA DE LA AFP - 159       Información del Estado del Trámite:     Estado del Trámite:                                                                                                    | Fecha de Cesión del BR:     17/07/2024       información de la Cuenta de Destino del Bono:        Cuenta:     CUENTA DE BRAA DE LA AFP- 159       información del Estado del Trámite:        Estado del Trámite:     TEMINADO Y ACEPTADO                                                                                     |
| Fecha de Cesión del BR:     17/07/2024       información de la Cuenta de Destino del Bono:     CUENTA DE BRAA DE LA AFP - 159       Cuenta:     CUENTA DE BRAA DE LA AFP - 159       información del Estado del Trámite:     Estado del Trámite:                                                                                                    | Fecha de Cesión del BR:     17/07/2024       Información de la Cuenta de Destino del Bono:     CUENTA DE BRAA DE LA AFP - 159       Cuenta:     CUENTA DE BRAA DE LA AFP - 159       Información del Estado del Trámite:     TERMINADO Y ACEPTADO                                                                                                    | Fecha de Cesión del BR:     17/07/2024       información de la Cuenta de Destino del Bono:     Cuenta:       Cuenta:     CUENTA DE BRAA DE LA AFP- 159       información del Estado del Trámite:     Estado del Trámite:                                                                                                    |
| Fecha de Cesión del BR:     17/07/2024       información de la Cuenta de Destino del Bono:     CUENTA DE BRAA DE LA AFP - 159       Cuenta:     CUENTA DE BRAA DE LA AFP - 159       información del Estado del Trámite:     Estado del Trámite:                                                                                                    | Fecha de Cesión del BR:     17/07/2024       Información de la Cuenta de Destino del Bono:     CUENTA DE BRAA DE LA AFP - 159       Cuenta:     CUENTA DE BRAA DE LA AFP - 159       Información del Estado del Trámite:     TERMINADO Y ACEPTADO                                                                                                    | Fecha de Cesión del BR:     17/07/2024       información de la Cuenta de Destino del Bono:     Cuenta:       Cuenta:     CUENTA DEBRAA DE LA AFP- 159       información del Estado del Trámite:     TERMINADO Y ACEPTADO                                                                                                    |
| Fecha de Cesión del BR:     17/07/2024       información de la Cuenta de Destino del Bono:     CUENTA DE BRAA DE LA AFP - 159       Cuenta:     CUENTA DE BRAA DE LA AFP - 159       información del Estado del Trámite:     Estado del Trámite:                                                                                                    | Fecha de Cesión del BR:     17/07/2024       Información de la Cuenta de Destino del Bono:     CUENTA DE BRAA DE LA AFP - 159       Cuenta:     CUENTA DE BRAA DE LA AFP - 159       Información del Estado del Trámite:     TERMINADO Y ACEPTADO                                                                                                    | Fecha de Cesión del BR:     17/07/2024       información de la Cuenta de Destino del Bono:     Cuenta:       Cuenta:     CUENTA DEBRAA DE LA AFP- 159       información del Estado del Trámite:     TERMINADO Y ACEPTADO                                                                                                    |
| Fecha de Cesión del BR:     17/07/2024       información de la Cuenta de Destino del Bono:     CUENTA DE BRAA DE LA AFP - 159       Cuenta:     CUENTA DE BRAA DE LA AFP - 159       información del Estado del Trámite:     Estado del Trámite:                                                                                                    | Fecha de Cesión del BR:     17/07/2024       Información de la Cuenta de Destino del Bono:     CUENTA DE BRAA DE LA AFP - 159       Cuenta:     CUENTA DE BRAA DE LA AFP - 159       Información del Estado del Trámite:     TERMINADO Y ACEPTADO                                                                                                    | Fecha de Cesión del BR:     17/07/2024       información de la Cuenta de Destino del Bono:     CUENTA DE BRAA DE LA AFP- 159       Cuenta:     CUENTA DE BRAA DE LA AFP- 159       información del Estado del Trámite:     TERMINADO Y ACEPTADO                                                                              |
| Fecha de Cesión del BR:     17/07/2024       información de la Cuenta de Destino del Bono:     Cuenta:       Cuenta:     CUENTA DE BRAA DE LA AFP- 159       información del Estado del Trámite:     Estado del Trámite:                                                                                                    | Fecha de Cesión del BR:     17/07/2024       Información de la Cuenta de Destino del Bono:     CUENTA DE BRAA DE LA AFP- 159       Cuenta:     CUENTA DE BRAA DE LA AFP- 159       Información del Estado del Trámite:     TERMINADO Y ACEPTADO                                                                                                    | Fecha de Cesión del BR:     17/07/2024       información de la Cuenta de Destino del Bono:     CUENTA DE BRAA DE LA AFP- 159       Cuenta:     CUENTA DE BRAA DE LA AFP- 159       información del Estado del Trámite:     TERMINADO Y ACEPTADO                                                                              |
| Fecha de Cesión del BR:     17/07/2024       información de la Cuenta de Destino del Bono:     Cuenta:       Cuenta:     CUENTA DE BRAA DE LA AFP- 159       información del Estado del Trámite:     Estado del Trámite:                                                                                                    | Fecha de Cesión del BR:     17/07/2024       Información de la Cuenta de Destino del Bono:     Cuenta:       Cuenta:     CUENTA DE BRAA DE LA AFP- 159       Información del Estado del Trámite:     Estado del Trámite:                                                                                                    | Fecha de Cesión del BR:     17/07/2024       información de la Cuenta de Destino del Bono:     Cuenta:       Cuenta:     CUENTA DE BRAA DE LA AFP- 159       información del Estado del Trámite:     Estado del Trámite:                                                                                                    |
| Fecha de Cesión del BR:     17/07/2024       información de la Cuenta de Destino del Bono:     Cuenta:       Cuenta:     CUENTA DE BRAA DE LA AFP- 159       información del Estado del Trámite:     Estado del Trámite:                                                                                                    | Fecha de Cesión del BR:     17/07/2024       Información de la Cuenta de Destino del Bono:     Cuenta:       Cuenta:     CUENTA DE BRAA DE LA AFP- 159       Información del Estado del Trámite:     Estado del Trámite:                                                                                                    | Fecha de Cesión del BR:     17/07/2024       información de la Cuenta de Destino del Bono:     Cuenta:       Cuenta:     CUENTA DE BRAA DE LA AFP- 159       información del Estado del Trámite:     Estado del Trámite:                                                                                                    |
| Fecha de Cesión del BR:     17/07/2024       información de la Cuenta de Destino del Bono:     CUENTA DE BRAA DE LA AFP - 159       Cuenta:     CUENTA DE BRAA DE LA AFP - 159       información del Estado del Trámite:     Estado del Trámite:                                                                                                    | Fecha de Cesión del BR:     17/07/2024       información de la Cuenta de Destino del Bono:     CUENTA DE BRAA DE LA AFP - 159       Cuenta:     CUENTA DE BRAA DE LA AFP - 159       información del Estado del Trámite:     TERMINADO Y ACEPTADO                                                                                                    | Fecha de Cesión del BR:     17/07/2024       información de la Cuenta de Destino del Bono:     CUENTA DE BRAA DE LA AFP - 159       Cuenta:     CUENTA DE BRAA DE LA AFP - 159       información del Estado del Trámite:     TERMINADO Y ACEPTADO                                                                            |
| Fecha de Cesión del BR:     17/07/2024       información de la Cuenta de Destino del Bono:     CUENTA DE BRAA DE LA AFP- 159       Cuenta:     CUENTA DE BRAA DE LA AFP- 159       información del Estado del Trámite:     TERMINADO Y ACEPTADO                                                                                                    | Fecha de Cesión del BR:     17/07/2024       Información de la Cuenta de Destino del Bono:     CUENTA DE BRAA DE LA AFP- 159       Cuenta:     CUENTA DE BRAA DE LA AFP- 159       Información del Estado del Trámite:     TEFMINADO Y ACEPTADO                                                                                                    | Fecha de Cesión del BR:     17/07/2024       información de la Cuenta de Destino del Bono:     CUENTA DE BRAA DE LA AFP- 159       Cuenta:     CUENTA DE BRAA DE LA AFP- 159       información del Estado del Trámite:     TEFMINADO Y ACEPTADO                                                                              |
| Fecha de Cesión del BR:     17/07/2024       nformación de la Cuenta de Destino del Bono:     CUENTA DE BRAA DE LA AFP - 159       Cuenta:     CUENTA DE BRAA DE LA AFP - 159       nformación del Estado del Trámite:     Estado del Trámite:                                                                                                    | Fecha de Cesión del BR:     17/07/2024       nformación de la Cuenta de Destino del Bono:     CUENTA DE BRAA DE LA AFP - 159       Cuenta:     CUENTA DE BRAA DE LA AFP - 159       nformación del Estado del Trámite:     TERMINADO Y ACEPTADO                                                                                                    | Fecha de Cesión del BR:     17/07/2024       nformación de la Cuenta de Destino del Bono:     Cuenta:       Cuenta:     CUENTA DE BRAA DE LA AFP- 159       nformación del Estado del Trámite:     Estado del Trámite:       Estado del Trámite:     TERMINADO Y ACEPTADO                                                    |
| Fecha de Cesión del BR:     17/07/2024       información de la Cuenta de Destino del Bono:     CUENTA DE BRAA DE LA AFP- 159       Cuenta:     CUENTA DE BRAA DE LA AFP- 159       información del Estado del Trámite:     TERMINADO Y ACEPTADO                                                                                                    | Fecha de Cesión del BR:     17/07/2024       Información de la Cuenta de Destino del Bono:     CUENTA DE BRAA DE LA AFP- 159       Cuenta:     CUENTA DE BRAA DE LA AFP- 159       Información del Estado del Trámite:     TEFMINADO Y ACEPTADO                                                                                                    | Fecha de Cesión del BR:     17/07/2024       información de la Cuenta de Destino del Bono:     CUENTA DE BRAA DE LA AFP- 159       Cuenta:     CUENTA DE BRAA DE LA AFP- 159       información del Estado del Trámite:     TEFMINADO Y ACEPTADO                                                                              |
| Fecha de Cesión del BR:     17/07/2024       Información de la Cuenta de Destino del Bono:     CUENTA DE BRAA DE LA AFP - 159       Cuenta:     CUENTA DE BRAA DE LA AFP - 159       Información del Estado del Trámite:     Estado del Trámite:                                                                                                    | Fecha de Cesión del BR:     17/07/2024       Información de la Cuenta de Destino del Bono:     CUENTA DE BRAA DE LA AFP - 159       Cuenta:     CUENTA DE BRAA DE LA AFP - 159       Información del Estado del Trámite:     TEFMINADO Y ACEPTADO                                                                                                    | Fecha de Cesión del BR:     17/07/2024       información de la Cuenta de Destino del Bono:     CUENTA DE BRAA DE LA AFP- 159       Cuenta:     CUENTA DE BRAA DE LA AFP- 159       Información del Estado del Trámite:     Estado del Trámite:                                                                               |
| Fecha de Cesión del BR:     17/07/2024       información de la Cuenta de Destino del Bono:     Cuenta:       Cuenta:     CUENTA DE BRAA DE LA AFP- 159       información del Estado del Trámite:     Estado del Trámite:                                                                                                    | Fecha de Cesión del BR:     17/07/2024       Información de la Cuenta de Destino del Bono:     Cuenta:       Cuenta:     CUENTA DE BRAA DE LA AFP- 159       Información del Estado del Trámite:     Estado del Trámite:                                                                                                    | Fecha de Cesión del BR:     17/07/2024       información de la Cuenta de Destino del Bono:     CUENTA DE BRAA DE LA AFP- 159       Cuenta:     CUENTA DE BRAA DE LA AFP- 159       información del Estado del Trámite:     TEMINADO Y ACEPTADO                                                                               |
| Fecha de Cesión del BR:     17/07/2024       información de la Cuenta de Destino del Bono:     UENTA DE BRAA DE LA AFP - 159       Cuenta:     CUENTA DE BRAA DE LA AFP - 159       información del Estado del Trámite:     Estado del Trámite:                                                                                                    | Fecha de Cesión del BR:     17/07/2024       información de la Cuenta de Destino del Bono:     CUENTA DE BRAA DE LA AFP - 159       Cuenta:     CUENTA DE BRAA DE LA AFP - 159       información del Estado del Trámite:     Estado del Trámite:                                                                                                    | Fecha de Cesión del BR:     17/07/2024       Información de la Cuenta de Destino del Bono:       Cuenta:     CUENTA DE BRAA DE LA AFP- 159       Información del Estado del Trámite:       Estado del Trámite:                                                                                                    |
| Fecha de Cesión del BR:     17/07/2024       información de la Cuenta de Destino del Bono:       Cuenta:     CUENTA DE BRAA DE LA AFP- 159       información del Estado del Trámite:       Estado del Trámite:     TERMINADO Y ACEPTADO                                                                                                    | Fecha de Cesión del BR:     17/07/2024       información de la Cuenta de Destino del Bono:       Cuenta:     CUENTA DE BRAA DE LA AFP- 159       información del Estado del Trámite:       Estado del Trámite:       TERMINADO Y ACEPTADO                                                                                                    | Fecha de Cesión del BR:     17/07/2024       Información de la Cuenta de Destino del Bono:       Cuenta:     CUENTA DE BRAA DE LA AFP- 159       Información del Estado del Trámite:       Estado del Trámite:                                                                                                    |
| Fecha de Cesión del BR:     17/07/2024       información de la Cuenta de Destino del Bono:       Cuenta:     CUENTA DE BRAA DE LA AFP- 159       información del Estado del Trámite:       Estado del Trámite:     TERMINADO Y ACEPTADO                                                                                                    | Fecha de Cesión del BR:     17/07/2024       nformación de la Cuenta de Destino del Bono:       Cuenta:     CUENTA DE BRAA DE LA AFP- 159       nformación del Estado del Trámite:       Estado del Trámite:       TERMINADO Y ACEPTADO                                                                                                    | Fecha de Cesión del BR: 17/07/2024<br>información de la Cuenta de Destino del Bono:<br>Cuenta: CUENTA DE BRAA DE LA AFP- 159<br>información del Estado del Trámite:<br>Estado del Trámite: TEMINADO Y ACEPTADO                                                                                                    |
| Fecha de Cesión del BR:     17/07/2024       información de la Cuenta de Destino del Bono:       Cuenta:     CUENTA DE BRAA DE LA AFP- 159       información del Estado del Trámite:       Estado del Trámite:     TERMINADO Y ACEPTADO                                                                                                    | Fecha de Cesión del BR:     17/07/2024       nformación de la Cuenta de Destino del Bono:       Cuenta:     CUENTA DE BRAA DE LA AFP- 159       nformación del Estado del Trámite:       Estado del Trámite:                                                                                                    | Fecha de Cesión del BR: 17/07/2024 información de la Cuenta de Destino del Bono: Cuenta: CUENTA DE BRAA DE LA AFP- 159 información del Estado del Trámite: Estado del Trámite: TEMINADO Y ACEPTADO                                                                                                    |
| Fecha de Cesión del BR:     17/07/2024       información de la Cuenta de Destino del Bono:       Cuenta:     CUENTA DE BRAA DE LA AFP- 159       información del Estado del Trámite:       Estado del Trámite:                                                                                                    | Fecha de Cesión del BR:     17/07/2024       Información de la Cuenta de Destino del Bono:       Cuenta:     CUENTA DE BRAA DE LA AFP- 159       Información del Estado del Trámite:       Estado del Trámite:                                                                                                    | Fecha de Cesión del BR: 17/07/2024 información de la Cuenta de Destino del Bono: Cuenta: CUENTA DE BRAA DE LA AFP- 159 información del Estado del Trámite: Estado del Trámite: TERMINADO Y ACEPTADO                                                                                                    |
| Fecha de Cesión del BR:     17/07/2024       información de la Cuenta de Destino del Bono:     CUENTA DE BRAA DE LA AFP- 159       Cuenta:     CUENTA DE BRAA DE LA AFP- 159       información del Estado del Trámite:     TERMINADO Y ACEPTADO                                                                                                    | Fecha de Cesión del BR:     17/07/2024       Información de la Cuenta de Destino del Bono:     Cuenta:       Cuenta:     CUENTA DE BRAA DE LA AFP- 159       Información del Estado del Trámite:     TERMINADO Y ACEPTADO                                                                                                    | Fecha de Cesión del BR:     17/07/2024       información de la Cuenta de Destino del Bono:     Cuenta:       Cuenta:     CUENTA DE BRAA DE LA AFP- 159       información del Estado del Trámite:     TEMINADO Y ACEPTADO                                                                                                    |
| Fecha de Cesión del BR:     17/07/2024       información de la Cuenta de Destino del Bono:     CUENTA DE BRAA DE LA AFP- 159       Cuenta:     CUENTA DE BRAA DE LA AFP- 159       información del Estado del Trámite:     TERMINADO Y ACEPTADO                                                                                                    | Fecha de Cesión del BR:     17/07/2024       Información de la Cuenta de Destino del Bono:     CUENTA DE BRAA DE LA AFP- 159       Cuenta:     CUENTA DE BRAA DE LA AFP- 159       Información del Estado del Trámite:     TERMINADO Y ACEPTADO                                                                                                    | Fecha de Cesión del BR:     17/07/2024       información de la Cuenta de Destino del Bono:     CUENTA DE BRAA DE LA AFP- 159       Cuenta:     CUENTA DE BRAA DE LA AFP- 159       información del Estado del Trámite:     TERMINADO Y ACEPTADO                                                                              |
| Fecha de Cesión del BR:     17/07/2024       Información de la Cuenta de Destino del Bono:     CUENTA DE BRAA DE LA AFP- 159       Cuenta:     CUENTA DE BRAA DE LA AFP- 159       Información del Estado del Trámite:     TEFMINADO Y ACEPTADO                                                                                                    | Fecha de Cesión del BR:     17/07/2024       Información de la Cuenta de Destino del Bono:     UENTA DE BRAA DE LA AFP- 159       Cuenta:     CUENTA DE BRAA DE LA AFP- 159       Información del Estado del Trámite:     TEFMINADO Y ACEPTADO                                                                                                    | Fecha de Cesión del BR:     17/07/2024       información de la Cuenta de Destino del Bono:     CUENTA DE BRAA DE LA AFP- 159       Cuenta:     CUENTA DE BRAA DE LA AFP- 159       información del Estado del Trámite:     TERMINADO Y ACEPTADO                                                                              |
| Fecha de Cesión del BR:     17/0/2024       Información de la Cuenta de Destino del Bono:     UENTA DE BRAA DE LA AFP- 159       Cuenta:     CUENTA DE BRAA DE LA AFP- 159       Información del Estado del Trámite:     TEMINADO Y ACEPTADO                                                                                                    | Fecha de Cesión del BR:     17/0/2024       Información de la Cuenta de Destino del Bono:     UENTA DE BRAA DE LA AFP- 159       Cuenta:     CUENTA DE BRAA DE LA AFP- 159       Información del Estado del Trámite:     TEMINADO Y ACEPTADO                                                                                                    | Fecha de Cesión del BR:     17/07/2024       información de la Cuenta de Destino del Bono:     Cuenta:       Cuenta:     CUENTA DE BRAA DELA AFP- 159       información del Estado del Trámite:     Estado del Trámite:       Estado del Trámite:     TERMINADO Y ACEPTADO                                                   |
| Fecha de Cesión del BR:     17/07/2024       información de la Cuenta de Destino del Bono:                                                                                                    | Fecha de Cesión del BR:     17/07/2024       Información de la Cuenta de Destino del Bono:     UENTA DE BRAA DE LA AFP- 159       Cuenta:     CUENTA DE BRAA DE LA AFP- 159       Información del Estado del Trámite:     TEMINADO Y ACEPTADO                                                                                                    | Fecha de Cesión del BR:     17/07/2024       información del a Cuenta de Destino del Bono:     Cuenta:       Cuenta:     CUENTA DE BRAA DE LA AFP- 159       información del Estado del Trámite:     Estado del Trámite:       Estado del Trámite:     TERMINADO Y ACEPTADO                                                  |
| Fecha de Cesión del BR:     17/07/2024       información del a Cuenta de Destino del Bono:     17/07/2024       Cuenta:     CUENTA DE BRAA DE LA AFP- 159       información del Estado del Trámite:     Estado del Trámite:                                                                                                    | Fecha de Cessión del BR:     17/07/2024       Información de la Cuenta de Destino del Bono:     17/07/2024       Cuenta:     CUENTA DE BRAA DE LA AFP- 159       Información del Estado del Trámite:     Estado del Trámite:                                                                                                    | Fecha de Cesión del BR:     17/07/2024       información del la Cuenta de Destino del Bono:     Cuenta:       Cuenta:     CUENTA DE BRAA DE LA AFP - 159       información del Estado del Trámite:     Estado del Trámite:                                                                                                   |
| Fecha de Cesión del BR:     17/07/2024       información de la Cuenta de Destino del Bono:     CUENTA DE BRAA DE LA AFP- 159       Cuenta:     CUENTA DE BRAA DE LA AFP- 159       información del Estado del Trámite:     TERMINADO Y ACEPTADO                                                                                                    | Fecha de Cesión del BR:     17/07/2024       información de la Cuenta de Destino del Bono:     CUENTA DE BRAA DE LA AFP- 159       Cuenta:     CUENTA DE BRAA DE LA AFP- 159       información del Estado del Trámite:     TERMINADO Y ACEPTADO                                                                                                    | Fecha de Cesión del BR: 17/07/2024<br>información de la Cuenta de Destino del Bono:<br>Cuenta: OUENTA DE BRAA DE LA AFP- 159<br>información del Estado del Trámite:<br>Estado del Trámite: TERMINADO Y ACEPTADO                                                                                                    |
| Fecha de Cesión del BR:     17/07/2024       Información de la Cuenta de Destino del Bono:     UENTA DE BRAA DE LA AFP- 159       Cuenta:     CUENTA DE BRAA DE LA AFP- 159       Información del Estado del Trámite:     TEFMINADO Y ACEPTADO                                                                                                    | Fecha de Cesión del BR:     17/07/2024       Información de la Cuenta de Destino del Bono:     CUENTA DE BRAA DE LA AFP- 159       Cuenta:     CUENTA DE BRAA DE LA AFP- 159       Información del Estado del Trámite:     TEFMINADO Y ACEPTADO                                                                                                    | Fecha de Cesión del BR:     17/07/2024       información de la Cuenta de Destino del Bono:     Cuenta:       Cuenta:     CUENTA DE BRAA DE LA AFP- 159       información del Estado del Trámite:     Estado del Trámite:                                                                                                    |
| Fecha de Cesión del BR: 17/07/2024  formación de la Cuenta de Destino del Bono: Cuenta: CUENTA DE BRAA DE LA AFP- 159  formación del Estado del Trámite: Estado del Trámite: TEHMINADO Y ACEPTADO                                                                                                    | Fecha de Cesión del BR: 17/07/2024                                                                                                    | Fecha de Cesión del BR: 17/07/2024<br>formación de la Cuenta de Destino del Bono:<br>Cuenta: CUENTA DE BRAA DE LA AFP- 159<br>iformación del Estado del Trámite:<br>Estado del Trámite: TERMINADO Y ACEPTADO                                                                                                    |

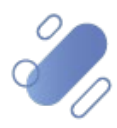

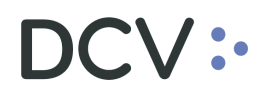

En el campo "Código token", el usuario debe ingresar el Token RSA que utiliza para conectarse a DCVe y presionar el botón "Resciliar Cesión".

**Nota:** si el usuario requiere visualizar la clave ingresada puede presionar el ícono de vista.

Una vez que el usuario ha ingresado el segundo factor de autenticación, Token RSA, se visualizará en la pantalla una glosa indicando que "La Cesión del Bono ha sido resciliada exitosamente".

| Nombre:                                                  | RODRIGO ANTONIO A CUNA OBANDO  |
|----------------------------------------------------------|--------------------------------|
| Fecha de Nacimiento:                                     | 24/10/1959                     |
| Información del Bono:                                    |                                |
| Tipo de Bono:                                            | BR                             |
| N° del Bono:                                             | 9453580-8                      |
| Monto Nominal:                                           | 18.658,0000                    |
| N° de Registro:                                          | BR 009589120                   |
| Código Bursátil:                                         | BR32241024                     |
| Fecha de Vencimiento:                                    | 24/10/2024                     |
| Información de la Administradora de Fondos de Pensiones: |                                |
| RUT:                                                     |                                |
| Razón Social:                                            |                                |
| Información de la Cesión:                                |                                |
| TIR de Endoso:                                           | 23,00                          |
| Valor Compra (UF):                                       | 23,00                          |
| Valor Compra (% Valor Par):                              | 23,00                          |
| Fecha de Cesión del BR:                                  | 17/07/2024                     |
| Información de la Cuenta de Destino del Bono:            |                                |
| Cuenta:                                                  | CUENTA DE BRAA DE LA AFP - 159 |
| Información del Estado del Trámite:                      | A.                             |
| Estado del Trámite:                                      | RESOLIADO                      |
| Fecha Estado Trámite:                                    | 25/09/2024                     |
| · · · · · ·                                              |                                |
| OPERACIONES DE CESION DE BONOS - INFORMACION DE          | L SISTEMA                      |
| La Cesión del Bono na sido resciliada exitosamente.      |                                |

| Continuar | Generar Certificado de BR |

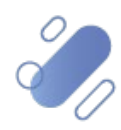

### 6. Reversa de la transacción

El usuario debe seleccionar la operación que requiere reversar.

|               |                                                                                                    |                                                                                                    |                                                                                                    |                                                                                                    |                                                                                                    | Bonos                                                                                                    | de Recor                                                                                                    | nocimier                                                                                                    | nto Afiliados Activos                                                                                                    |
|---------------|----------------------------------------------------------------------------------------------------|----------------------------------------------------------------------------------------------------|----------------------------------------------------------------------------------------------------|----------------------------------------------------------------------------------------------------|----------------------------------------------------------------------------------------------------|----------------------------------------------------------------------------------------------------|----------------------------------------------------------------------------------------------------|----------------------------------------------------------------------------------------------------|----------------------------------------------------------------------------------------------------|
| ra Benave     | ente F                                                                                                    | uentes                                                                                                    |                                                                                                    |                                                                                                    |                                                                                                    |                                                                                                    | Trans                                                                                                    | acción                                                                                                    | de Bonos                                                                                                    |
| una lista cor | n los B                                                                                                    | R seleccionad                                                                                                    | das , s egún el fil                                                                                                    | tro aplicado.                                                                                                    |                                                                                                    |                                                                                                    |                                                                                                    |                                                                                                    |                                                                                                    |
| CIONES        | S DE                                                                                                    | TRANSAC                                                                                                    | CIÓN DE B                                                                                                    | ONOS - FIL                                                                                                    | TRO VIGE                                                                                                    | NTE                                                                                                    |                                                                                                    |                                                                                                    |                                                                                                    |
| lel Afiliado  | ):                                                                                                    |                                                                                                    |                                                                                                    |                                                                                                    |                                                                                                    | Estad<br>Trans                                                                                                    | lo de<br>acción:                                                                                                    | Cualqui                                                                                                    | era                                                                                                    |
| Inicio de     | Trámi                                                                                                    | ite: Des                                                                                                    | s de: 14/06                                                                                                    | 3/2024 Has ta:                                                                                                    | 28/08/202                                                                                                    | 24                                                                                                    |                                                                                                    |                                                                                                    |                                                                                                    |
| CTONES        | DE .                                                                                                    | TDANCAC                                                                                                    |                                                                                                    |                                                                                                    |                                                                                                    |                                                                                                    | COLIEDA                                                                                                    |                                                                                                    |                                                                                                    |
|               | Tipo                                                                                                    | TRANSAC                                                                                                    | Monto                                                                                                    | ONOS RES                                                                                                    | Código                                                                                                    | Apollido                                                                                                    | Apollido                                                                                                    |                                                                                                    |                                                                                                    |
| Afiliado      | BR                                                                                                    | Nº Bono                                                                                                    | Nominal                                                                                                    | N° Registro                                                                                                    | Bursátil                                                                                                    | Paterno                                                                                                    | Materno                                                                                                    | Nombre                                                                                                    | Estado                                                                                                    |
| 702.564-0     | 27                                                                                                    | 9474018-5                                                                                                    | 49.934,0000                                                                                                    | BR 010233682                                                                                                    | BR81121225                                                                                                    | ESCOBAR                                                                                                    | A RRIA GADA                                                                                                    | JOSE<br>MIGUEL                                                                                                    | FINALIZADO                                                                                                    |
| 197.790-9     | 27                                                                                                    | 9719238-3                                                                                                    | 107.020,0000                                                                                                    | BR 009919619                                                                                                    | BR87140926                                                                                                    | ESPEJO                                                                                                    | MIRANDA                                                                                                    | ALFREDO<br>ANTONIO                                                                                                    | FINALIZADO                                                                                                    |
| 308.334-3     | 27                                                                                                    | 9473039-2                                                                                                    | 7.624,0000                                                                                                    | BR 000714631                                                                                                    | BR81300626                                                                                                    | ESFINOZA                                                                                                    | IBACACHE                                                                                                    | MIGUEL<br>ANGEL                                                                                                    | PENDIENTE INGRESO DATO                                                                                                    |
|               | Ina lista co<br>CIONES<br>al Afiliado<br>Inicio de<br>CIONES<br>RUT<br>filiado<br>702.564-0<br>197.790-9<br>306.334-3 | na lista con los B<br>CIONES DE<br>al Afiliado:<br>Inicio de Trám<br>CIONES DE<br>RUT Tipo<br>filiado 27<br>197.790-9 27<br>308.334.3 27 | na lista con los ER seleccionac<br>CIONES DE TRANSAC<br>al Afiliado:<br>Inicio de Trámite: De<br>CIONES DE TRANSAC<br>RUT Tipo N° Bono<br>filiado 27 9474018-5<br>197.790-9 27 9719238-3<br>206.334-3 27 9473039-2 | na lista con los ER seleccionados , según el 11<br>CIONES DE TRANSACCIÓN DE B<br>el Afiliado:<br>Inicio de Trámite: Des de: 1400<br>CIONES DE TRANSACCIÓN DE B<br>RUT Tipo N° Bono Monto<br>Monto<br>Monto<br>197.790-9 27 9179238-3 107 020,0000<br>206.334-3 27 9473039-2 7.624.0000 | na la ta con los ER seleccionados , s egún el fitro aplicado.<br>CIONES DE TRANSACCIÓN DE BONOS - FIL<br>el Afiliado:<br>Inicio de Trámite: Des de: 14/08/2024 Has ta:<br>CIONES DE TRANSACCIÓN DE BONOS - RES<br>RUT Tipo N° Bono Monto N° Registro<br>Monto 1023682<br>197.790-9 27 9/19238-3 107.020,0000 BR 000919619<br>306.334-3 27 9473039-2 7.624.0000 BR 000914631 | na lis ta con los ER seleccionados , s egún el fitro aplicado.<br>CIONES DE TRANSACCIÓN DE BONOS - FILTRO VIGEI<br>el Áfiliado:<br>Inicio de Trámite: Desde: 1408/2024 Hasta: 28/08/202<br>CIONES DE TRANSACCIÓN DE BONOS - RESULTADO E<br>RUT Tipo N° Bono Monto N° Registro Código<br>Gursáti<br>702.564-0 27 9474018-5 49.934.0000 BR 010233882 BR81121225<br>197.790-9 27 9719238-3 107.020.0000 BR 009919819 BR87140928<br>206.334-3 27 9473039-2 7.624.0000 BR 000714931 BR81300626 | na la ta con los ER seleccionados , según el fitro aplicado.<br>CIONES DE TRANSACCIÓN DE BONOS - FILTRO VIGENTE<br>el Áfiliado:<br>Inicio de Trámite: Des de: 14/06/2024 Has ta: 28/08/2024<br>CIONES DE TRANSACCIÓN DE BONOS - RESULTADO DE LA BÚ<br>RUT Tipo N° Bono Monto N° Registro Código Apellido<br>Hilado ER N° Bono Monto N° Registro Código Apellido<br>Paterno<br>702 564-0 27 9474018-5 49.934,0000 BR 010233682 BR81121225 ESCOBAR<br>197.790-9 27 9719238-3 107.020,0000 BR 000919619 BR87140920 ESFLO<br>206 334-3 27 9473039-2 7.624.0000 BR 000714631 BR81300626 ESFLO2A | na lis ta con los ER seleccionados , s egún el fibro aplicado.<br>CIONES DE TRANSACCIÓN DE BONOS - FILTRO VIGENTE<br>el Áfiliado: Estado de<br>Transacción:<br>Inicio de Trámite: Des de: 1406/2024 Has ta: 28/08/2024<br>CIONES DE TRANSACCIÓN DE BONOS - RESULTADO DE LA BÚSQUEDA<br>RUT Tipo N° Bono Monto<br>Nº Registro Código Apellido Apellido<br>Paterno Materno<br>702.564-0 27 9474018-5 49.934,0000 BR 010233682 BR81121225 ESCOBAR ARRIAGADA<br>197.790-9 27 9719238-3 107.020,0000 BR 000919619 BR87140928 ESFEJO MRANDA<br>306.334-3 27 9473039-2 7.624.0000 BR 000914031 BR81300626 ESFINCZA BACACHE | na lis ta con los ER seleccionados , según el fibro aplicado.<br>CIONES DE TRANSACCIÓN DE BONOS - FILTRO VIGENTE<br>el Áfiliado:<br>Inicio de Trámite: Des de: 1406/2024 Has ta: 28/08/2024<br>CIONES DE TRANSACCIÓN DE BONOS - RESULTADO DE LA BÚSQUEDA<br>RUT Tipo N° Bono Monto N° Registro Código Apellido Apellido Apellido<br>Nombre<br>BR N° Bono Monto N° Registro Código Apellido Apellido Nombre<br>197.790-9 27 9/1928-3 107.020,0000 BR 010233862 BR81121225 ESCOBAR ARRIAGADA ALTREDO<br>197.790-9 27 9/1928-3 107.020,0000 BR 009919/19 BR87140920 ESFLO MRANDA ALTREDO<br>206.334-3 27 9473039-2 7.624.0000 BR 000714031 BR81300628 ESFLOZA BACACHE MGUE. |

Al presionar el botón "Cancelar Transacción" en la pantalla anterior, se despliega la siguiente pantalla con los datos de la operación, donde se visualiza un nuevo campo llamado "Código token"

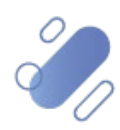

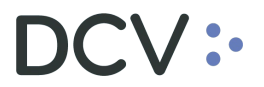

| DCV                                                   | 25/09/2024 11:56:19                       |
|-------------------------------------------------------|-------------------------------------------|
| Afp Cuprum S.A.                                       | Bonos de Reconocimiento Afiliados Activos |
| Alejandra Benavente Fuentes                           | Transacción de Bonos                      |
|                                                       |                                           |
| Permite cancelar el trámite de trans acción del BR.   | ?                                         |
| OPERACIONES DE TRANSACCIÓN DE BONOS - FILTRO          | VIGENTE                                   |
| Información del Afiliado:                             |                                           |
| RUT:                                                  | 8.702.564-0                               |
| Nombre:                                               | JOSE MIGUEL ESCOBAR ARRIAGA DA            |
| Fecha de Nacimiento:                                  | 12/12/1960                                |
| Información del Bono:                                 |                                           |
| Tipo de Bono:                                         | 27                                        |
| N° del Bono:                                          | 9474018-5                                 |
| Monto Nominal:                                        | 49.934,0000                               |
| N° de Registro:                                       | BR 010233682                              |
| Código Bursátil:                                      | BR81121225                                |
| Fecha de Vencimiento:                                 | 12/12/2025                                |
| Información del Corredor de Bolsa:                    |                                           |
| RUI:                                                  | 96.571.220-8                              |
| Raz ón Social:                                        | BANCHILE CORREDORES/AJE BOLSA S.A.        |
| Información de la Inscripción en Bolsa:               |                                           |
| Dusa de Valutes.                                      |                                           |
| Tirk de inscripcion en Boisa:                         | 1,00                                      |
| Precio Inscripción (\$):                              | 11                                        |
| Precio Inscripción (UF):                              | 1,00                                      |
| Precio Inscripción (% Valor Par):                     | 1,00                                      |
| Fecha Inscripción:                                    | 30/07/2024                                |
| Precio Inscripción Transacción (\$):                  | 1                                         |
| Precio Inscripción Transacción (UF):                  | 1,00                                      |
| Precio Mínimo Requisito Inscripción (\$):             | 1                                         |
| Precio M ínimo Requisito Inscripción (UF):            | 1,00                                      |
| Precio Mínimo Requisito Inscripción (% Valor Par):    | 1,00                                      |
| Precio M ínimo Afiliado Inscripción (\$):             | 1                                         |
| Precio M ínimo Afiliado Inscripción (UF):             | 1,00                                      |
| TIR Última Oferta (%):                                | 1,00                                      |
| TIR Primera Oferta (%):                               | 1.00                                      |
| Precio Mínimo Reguisito (\$):                         | 1                                         |
| Precio Mínimo Requisito (LE):                         | 1.00                                      |
| Precio Minimo Requisito (% Valor Par):                | 1.00                                      |
| Precio Mínimo Venta Primera Inscrinción (©)           | 1                                         |
| Procio Minimo Venta Primora Inscripción (UE):         | 100                                       |
| Precio Minimo Venta Primera Inscripción (% Valor Park | 1.00                                      |
| Indicador de Oreián de Endear:                        | 1,00                                      |
| Indicador de Opcion de Endoso:                        | 1: Can Opción de Endas o                  |
| Información de la Transacción:                        |                                           |
| TIR:                                                  | 1,00                                      |
| Monto del Pago (\$):                                  | 1                                         |
| Monto del Pago (UF):                                  | 1,00                                      |
| Monto del Pago (% Valor Par);                         | 1,00                                      |
| Fecha de Pago                                         | 30/07/2024                                |
| Información del Estado del Trámite:                   |                                           |
| Estado del Trámite:                                   | FINALIZADO                                |
| Fecha Estado Trámite:                                 | 25/09/2024                                |
|                                                       |                                           |
| Código token:                                         | 88                                        |
| Courgo token.                                         | v;                                        |
|                                                       |                                           |
| Cancelar Tra                                          | an se cción (Volver)                      |
|                                                       |                                           |

En el campo "Código token" de la pantalla anterior, el usuario debe ingresar el Token RSA que utiliza para conectarse a DCVe y presionar el botón "Cancelar Transacción"

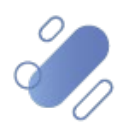

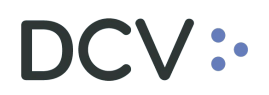

**Nota:** si el usuario requiere visualizar la clave ingresada puede presionar el ícono de vista.

Una vez que el usuario ha ingresado el segundo factor de autenticación, Token RSA, se visualizará en la pantalla una glosa indicando que "La Transacción del Bono ha sido cancelada exitosamente".

| Bolsa de Valores:                                       | BOLSA DE COMERCIO DE SANTIA GO |
|---------------------------------------------------------|--------------------------------|
| TIR de Inscripción en Bolsa:                            | 1,00                           |
| Precio Inscripción (\$):                                | 11                             |
| Precio Inscripción (UF):                                | 1,00                           |
| Precio Inscripción (% Valor Par):                       | 1,00                           |
| Fecha Inscripción:                                      | 30/07/2024                     |
| Precio Inscripción Transacción (\$):                    | 1                              |
| Precio Inscripción Transacción (UF):                    | 1,00                           |
| Precio Mínimo Requisito Inscripción (\$):               | 1                              |
| Precio Mínimo Requisito Inscripción (UF):               | 1,00                           |
| Precio Mínimo Requisito Inscripción (% Valor Par):      | 1,00                           |
| Precio Mínimo Afiliado Inscripción (\$):                | 1                              |
| Precio Mínimo Afiliado Inscripción (UF):                | 1,00                           |
| TIR Última Oferta (%):                                  | 1.00                           |
| TIR Primera Oferta (%):                                 | 1,00                           |
| Precio Mínimo Requisito (\$):                           | 1                              |
| Precio Mínimo Requisito (UF):                           | 1,00                           |
| Precio Mínimo Requisito (% Valor Par):                  | 1,00                           |
| Precio Mínimo Venta Primera Inscripción (\$):           | 1                              |
| Precio Mínimo Venta Primera Inscripción (UF):           | 1,00                           |
| Precio Mínimo Venta Primera Inscripción (% Valor Par):  | 1,00                           |
| Indicador de Opción de Endoso:                          | 1: Con Opción de Endoso        |
| Información de la Transacción:                          |                                |
| TIR:                                                    | 1,00                           |
| Monto del Pago (\$):                                    | 1                              |
| Monto del Pago (UF):                                    | 1,00                           |
| Monto del Pago (% Valor Par):                           | 1,00                           |
| Fecha de Pago:                                          | 30/07/2024                     |
| Información del Estado del Trámite:                     |                                |
| Estado del Trámite:                                     | REVERSA DO 45                  |
| Fecha Estado Trámite:                                   | 25/09/2024                     |
| OPERACIONES DE TRANSACCIÓN DE RONOS - THEORMAG          |                                |
| La Transacción del Bono ha sido cancelada exitosamente. | JUN DEL SISTEMA                |
| Conti                                                   | nuar                           |
|                                                         |                                |
| BRAA_T RA_REV                                           |                                |
| Menú   Servicios   C                                    | errar Sesión   Ayuda           |
|                                                         |                                |

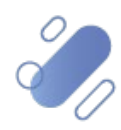